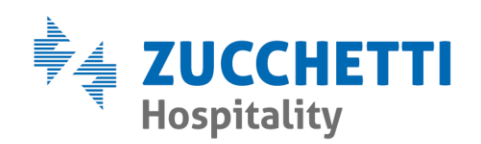

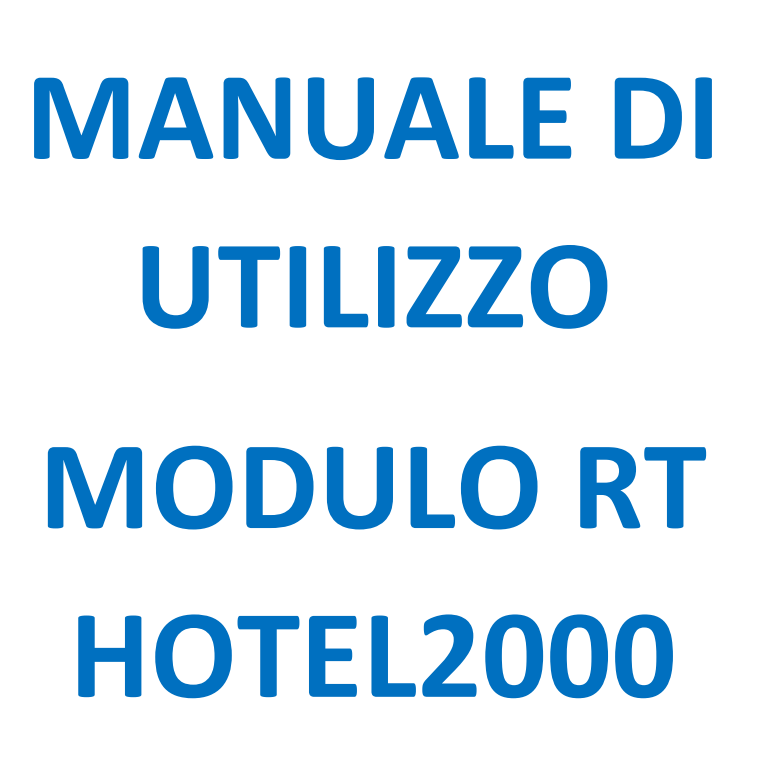

Zucchetti Hospitality srl

Sede legale via Solferino, 1 | 26900 Lodi info.hospitality@zucchetti.it www.zucchettihospitality.it

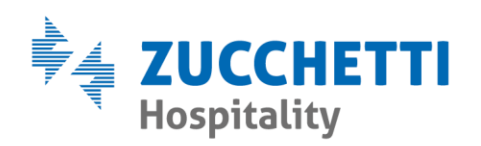

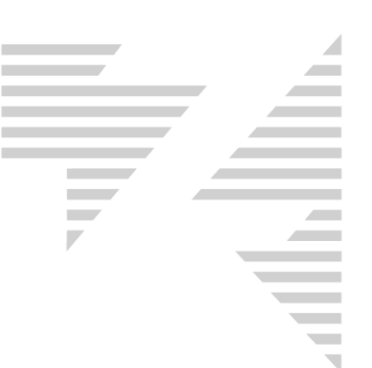

## INDICE

#### Webinar gestione telematico Hotel2000 al seguente link - <u>Gestione telematico</u> <u>Hotel2000</u>

| <u>0 – Il Documento Commerciale (DC)</u>                                             | 3             |
|--------------------------------------------------------------------------------------|---------------|
| <u>1 – Come emettere un Documento Commerciale</u>                                    | 4             |
| <u>2 – Come emettere un Documento Commerciale segue fattura</u>                      | 7             |
| <u>3 – Come emettere un Documento Commerciale sospeso (non pagato)</u>               | 8             |
| <u>4 – Come emettere un Documento Commerciale di acconto</u>                         | 11            |
| <u>5 – Come emettere un Documento Commerciale intestato con fatturazione immedia</u> | <b>ata</b> 13 |
| <u>6 – Come emettere un Documento Commerciale con codice fiscale</u>                 | 14            |
| 7 – Come emettere un Documento Commerciale con partita iva                           | 17            |
| 8 - Come annullare un Documento Commerciale                                          | 19            |
| 9 - Come effettuare la chiusura di cassa del Registratore Telematico                 | 21            |
| <u>10 – Controlli, avvisi e cambiamenti</u>                                          | 22            |
| <u> 10.1 – Stato Cassa</u>                                                           | 22            |
| <u> 10.2 – Ultima Chiusura cassa RT</u>                                              | 23            |
| <u>10.3 – DC retrodatato o con data differente rispetto a quella odierna</u>         | 25            |
| <u>10.4 – DC con importo negativo</u>                                                | 26            |
| <u>10.5 – DC con prodotti negativi</u>                                               | 27            |
| <u>10.6 – DC riepilogativi</u>                                                       | 28            |
| <u>10.7 – DC con detrazione di acconto</u>                                           | 29            |
| <u>10.8 – Numerazione del DC</u>                                                     | 29            |
| <u> 10.9 – Tipi di Pagamenti sul DC</u>                                              | 31            |
| <u>11 – DC con abbuoni</u>                                                           | 32            |
| <u>11.1 – Come inserire un abbuono</u>                                               | 32            |
| <u>11.2 – DC con abbuono non separato dai prodotti</u>                               | 33            |
| <u>11.3 – DC con abbuono separato dai prodotti</u>                                   | 34            |
| <u>12 – Lista Documenti e Corrispettivi</u>                                          | 35            |
| <u>12.1 – Lista Documenti</u>                                                        | 35            |
| <u>12.2 – Corrispettivi</u>                                                          |               |

Zucchetti Hospitality srl

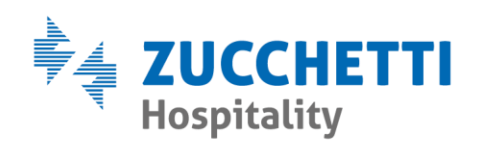

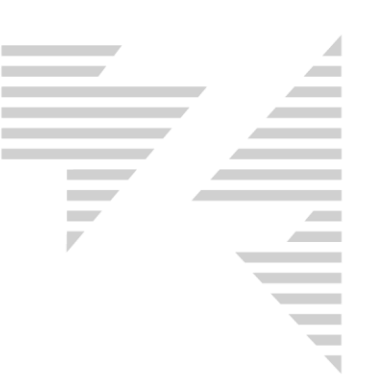

# 0 – Il Documento Commerciale (DC)

| С      | <b>????????????UCCHETTI?HORECA?SRL????????????</b> ???????????????????????                                                                                                    |  |
|--------|----------------------------------------------------------------------------------------------------|--|
|        | *?*?*?*?*?*?*?*?*?*?*?*?*?*?*?*?*?*?*?                                                                                                    |  |
|        | ?????????DOCUMENTO??COMMERCIALE????????????????????????????????????                                                                                                    |  |
| D      | DESCRIZIONE??????????????!VA?????Prezzo(€)<br>CAM?412?MP?BIANCHI?MARIO??10,00%???????84,00<br>1?CAPPUCCIN0???????????10,00%?????????1,50<br>1?SPREMUTA?????????????10,00%??????????3,00<br>TAX?SOG?412???????????????NS*????????6,00 |  |
| H      | TOTALE?COMPLESSIV0???????????????????????????????????                                                                                                    |  |
| F      | Pagamento?contante??????????????????????????????????                                                                                                    |  |
| A<br>B | ??????????????25-07-2019?13:50????????????????????????????????????                                                                                                    |  |
| E      | ??????????????????????????????????????                                                                                                    |  |
| F,     | ??????????????????????????????????????                                                                                                    |  |
| G      | ?????????DETTAGLIO?FORME?di?PAGAMENTO????????<br>CARTA?BANCOMAT????????????????????????????????<br>CONTANTI??????????????????????????????????                                                                                        |  |
| TRUN   |                                                                                                    |  |

- A Data e ora di emissione
- B Numero documento (num.chiusura num. DC)
- C Dati ditta dell'emittente/cedente
- D Descrizione dei beni ceduti e dei servizi resi
- E-P.IVA o C.F. del cessionario committente
- F Riepilogo pagamenti/sospesi
- G Dettagli pagamenti/sospesi
- H-Totale Documento
- I Numero matricola cassa
- L-Qrcode

Zucchetti Hospitality srl

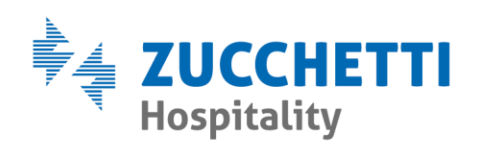

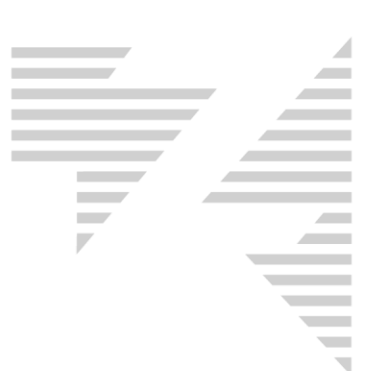

# **1 - COME EMETTERE IL DOCUMENTO COMMERCIALE**

**1.1** – Per emettere un DC è sufficiente eseguire una di queste due procedure di emissione conto:

- pulsante destro del mouse sulla prenotazione e poi selezionare

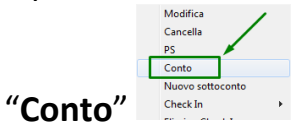

– oppure dal Rack Giornaliero di Hotel2000 premere sul pulsante **F6** 🖗

selezionare la prenotazione per la quale si desidera emettere il conto e cliccare sul pulsante "**Conto**".

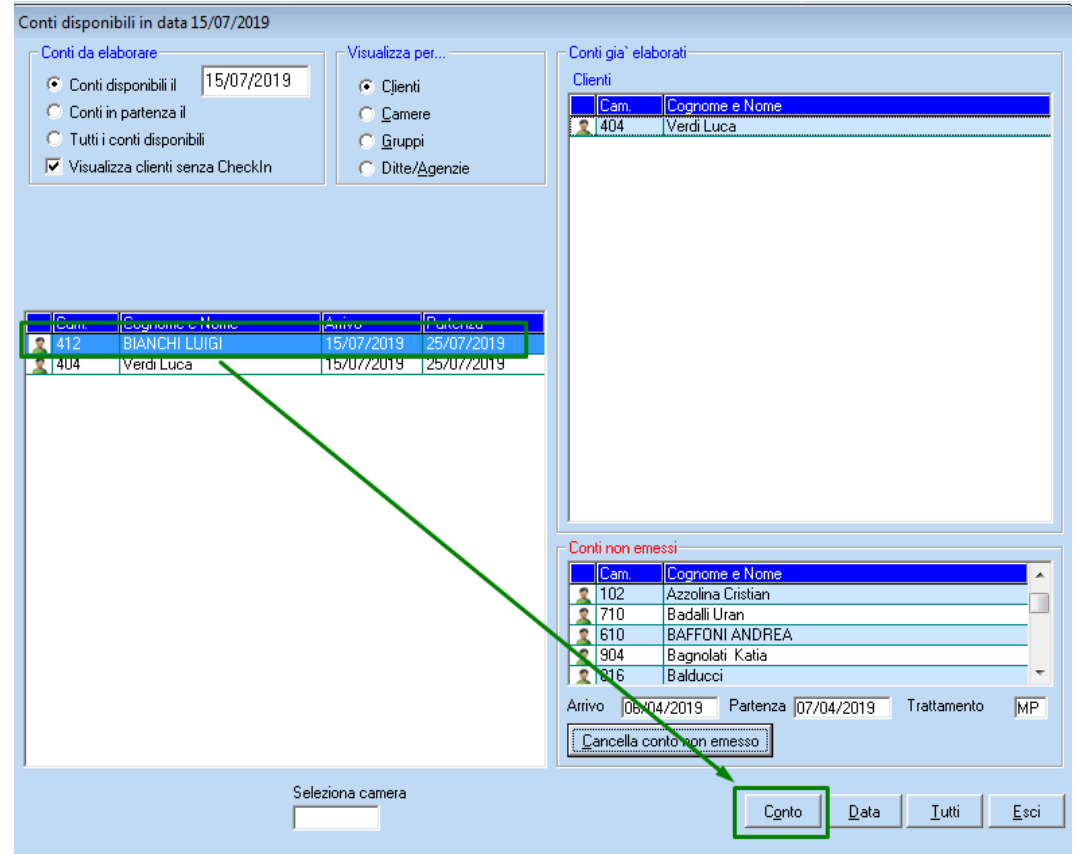

Dalla maschera del conto selezionare come "Tipo Stampa" RICEVUTA,

Zucchetti Hospitality srl Sede legale via Solferino, 1 | 26900 Lodi info.hospitality@zucchetti.it www.zucchettihospitality.it

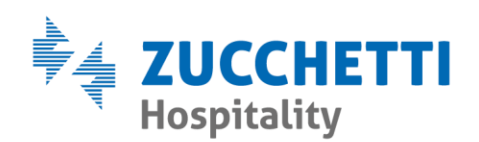

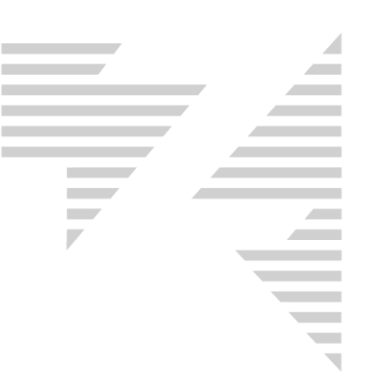

# selezionare il "**Tipo Conto**" desiderato, selezionare il tipo di "**Intestazione Cliente**" e premere sul pulsante "**Visualizza**".

| Conto                                                                                                    | Tipi Stampa       Tipo Conto         Retta       Retta + Extra         Fattura       Retta         Nota       Extra         Imposta Sog.       N Camera         Togli rif. cliente       Togli rif. cliente         Togli rif. camera       Intestazione Ditta/Agenzia         Divise       Valore         Valore       Stampa intestazione |
|----------------------------------------------------------------------------------------------------|----------------------------------------------------------------------------------------------------|
| Arrivo       Partenza       Interi       Scontati %       Forfa         15/07/2019       25/07/2019       2       Ditta       Ditta         Listino       Agenzia       Ditta       Ditta         ECONOMY       Gruppo       Ditta       Ditta         Trattamento giornaliero       Check In       Acconto       Deputerent         Mezza Pensione       Cena       Ditta       Ditta | iit 1 Forfait 2 Colazioni 0,00<br>Pranzi 0,00<br>Pranzi 0,00<br>Cene 0,00<br>Pernotti 0,00<br>Detrazioni<br>Abbuono 0,00 % Deposito                                                                                                    |
| Retta     Note       Dal     Retta     Listino       15/07/2019     128,00     64,00                                                                                                    | Note Prenotazione       Conti raggruppati       Extra in stampa         Conti raggruppati       Extra in stampa         Subtotali extra       Subtotali extra         Fatturazione immediata       No show         Descrizioni       Prezzo         Tassa di soggiorno       Stampa riferimento conto emesso                                |
| <u> </u>                                                                                                    | <u>A</u> ddebiti <u>M</u> odifica <u>V</u> isualizza<br>escrizioni <u>C</u> ontrollo sottoconti <u>N</u> uova Ditta <u>E</u> sci                                                                                                    |

**1.2** – Inserire le tipologie di pagamento che si desiderano esprimere, scegliendole tra quelle presenti nei menù a tendina disponibili nel riquadro "**Tipo di Pagamento**".

Alla pressione del pulsante "**Stampa**" la stampante A4 stamperà la classica ricevuta, che ora diverrà una ricevuta di cortesia a tutti gli effetti e quindi andrà stampata su carta bianca, e comparirà a video la seguente domanda: "**Stampa Riuscita? SI/NO**".

\*\*\*Se in Manutenzione è stato scelto di non stampare la ricevuta di cortesia, dopo aver premuto sul pulsante "Stampa" comparirà subito la domanda "Stampa Riuscita? SI/NO", senza che la stampante stampi

Zucchetti Hospitality srl

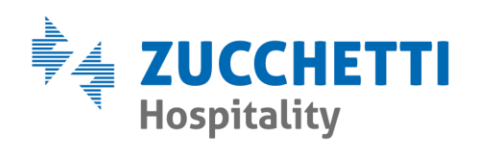

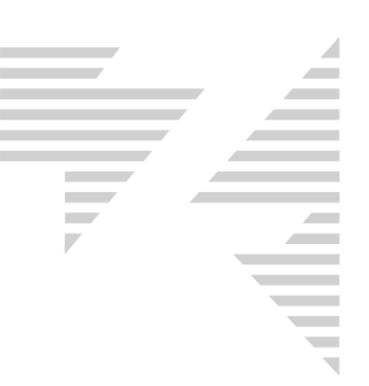

#### alcunché.

| Conto                                           | ×                            |  |  |  |  |
|-------------------------------------------------|------------------------------|--|--|--|--|
| Gentile Ospite Bianchi Luigi - Camera N. 412    |                              |  |  |  |  |
| Mezza Pensione dal 15/07/2019 al 25/07/2        | 2019 10 gg.                  |  |  |  |  |
| Persone 2                                       |                              |  |  |  |  |
| Dal 15/07/2019 gg. 10 X Euro 128,00             | 1.280,00                     |  |  |  |  |
|                                                 |                              |  |  |  |  |
| Subtotale Mezza Pensione                        | 1.280,00                     |  |  |  |  |
| Totale conto                                    | 1,280,00                     |  |  |  |  |
| Imposta di Soggiorno € 20,00                    |                              |  |  |  |  |
| operazione esclusa da IVA                       |                              |  |  |  |  |
| ex art. 15 del DPR 633/1972                     |                              |  |  |  |  |
|                                                 |                              |  |  |  |  |
|                                                 |                              |  |  |  |  |
| Totali Pagamento                                | Sospero manuale a:           |  |  |  |  |
| Pagato 1.280,00 Val                             | lore Tipo di pagamento Varie |  |  |  |  |
| Abbuoni 0,00 I* Pagamento                       | 1.280,00 CARTA / BANCOMAT    |  |  |  |  |
| Sospeso 0.00 II* Pagamento                      |                              |  |  |  |  |
| Agenetic 0.00 Totale                            | 1.280,00                     |  |  |  |  |
| Agenzie 0,00                                    |                              |  |  |  |  |
| Ditte 0,00 Imp. Soggiorno                       | ZU,OU I LARTA / BANLUMAT     |  |  |  |  |
| Prossima ricevuta II. 4356                      |                              |  |  |  |  |
| Personalizzazione ricevute e fatture : Standard | <u>*</u>                     |  |  |  |  |
| Totale conto + Tassa di soggiorno 1.300,00      | <u>S</u> tampa <u>E</u> sci  |  |  |  |  |

**1.3** – Rispondendo **SI** alla domanda "Stampa Riuscita?" il Registratore Telematico riceverà l'impulso da Hotel2000, ed emetterà il DC.

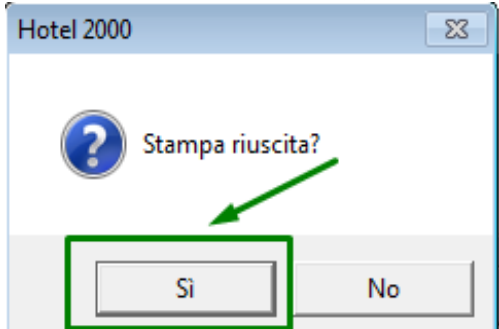

Se a tale domanda verrà risposto **NO**, il DC non verrà emesso e il conto si considererà NON emesso a tutti gli effetti.

Zucchetti Hospitality srl Sede legale via Solferino, 1 | 26900 Lodi info.hospitality@zucchetti.it www.zucchettihospitality.it

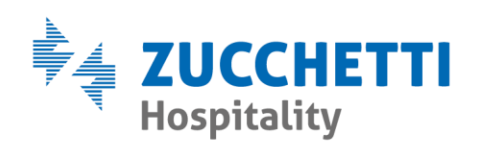

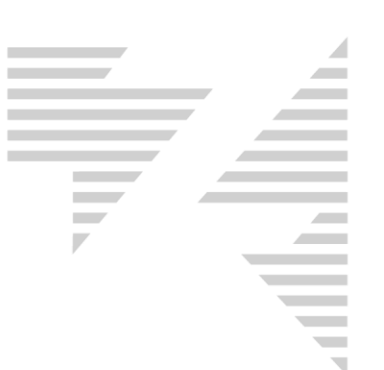

# 2 – COME EMETTERE UN DOCUMENTO COMMERCIALE DI ACCONTO

**2.1** – Nella prenotazione e/o nelle prenotazioni in questione deve essere presente la ragione sociale della Ditta/Agenzia per la quale si intende generare il sospeso.

Per impostare una **Ditta/Agenzia** selezionare tramite il menù a tendina corrispondente, agevolando la ricerca tramite il pulsante **mente** posto a lato.

| Inserimento prenotazioni - Camera 412: SUPERIOR/DELUXE |                                                                                        |
|--------------------------------------------------------|----------------------------------------------------------------------------------------|
| Cognome Nome                                           | Arrivo G.G. Partenza Tipo PianoCamera Piano Tipo Colore                                |
| Bianchi                                                | 15/07/2019 10 25/07/2019 ECONOMY 💌 4 412 🥝 🗖 4 ECONOMY 412                             |
| Alloggiati                                             |                                                                                        |
| Interi Scontati % Forfait 1 Forfait 2 🥝                |                                                                                        |
| 2                                                      |                                                                                        |
|                                                        | Opzioni Supplemen. Cap./Acc. Anagrafica Carte Biancheria Add Extra Imp.Sogg.           |
| Trattamento Giornaliero Listino Check In               | Lingua ITALIANO 🔽 Pacchetto 🗌 Bloccata nel quadro 📄 Confermata                         |
| Mezza Pensione 💌 ECONOMY 💌 Cena 💌                      | Provenienza                                                                            |
| Arrivo previsto Ditte                                  | Hichiesta     Intesta conto a cliente                                                  |
| Cena 🔽 ZUCCHETTI HORECA SRL 🔽 🔯                        |                                                                                        |
| N.Voucher                                              | Categoria C Nota C Ricevuta C Fattura 📀 Standard                                       |
| Gruppo Soadenza Caparra Deposito                       |                                                                                        |
|                                                        |                                                                                        |
| Dal Retta Listino Trattamento Note stampa              | Abbuono % 🔲 Abbuono 🧧 gg a prezzo 0 🛛 💽 Da inizio 🖸 Da fine                            |
| 15/07/2019 128,00 64,00 Mezza Per 💌 🔺                  |                                                                                        |
|                                                        |                                                                                        |
|                                                        | Collega a prenotazione successiva                                                      |
|                                                        |                                                                                        |
|                                                        |                                                                                        |
| · · · ·                                                |                                                                                        |
| Reset Preventivo 1.280,00                              |                                                                                        |
| Prev. + Extra + Tax.Sog. 1.300,00                      |                                                                                        |
| Note Prenotazione Note Governanti Note Web             |                                                                                        |
| A                                                      |                                                                                        |
|                                                        |                                                                                        |
|                                                        |                                                                                        |
| Prog. prepatazione 79772                               | Opzioni ricerca storico<br>C Dit/Age 📀 Cognome                                         |
| ring, prenovazione j ronno                             | M. Schede Stori <u>c</u> o <u>I</u> ndirizzi <u>R</u> etta <u>Q</u> uadro <u>P</u> .S. |
|                                                        | Castratti                                                                              |
|                                                        |                                                                                        |

**2.2** – L'emissione conto avviene seguendo quanto già specificato nel punto 1 del presente manuale.

A differenza della ricevuta di cortesia (sulla quale generalmente non sono esposti gli importi del sospeso) nel "DC segue fattura" gli importi del sospeso risulteranno esposti, e verranno contraddistinti come

Zucchetti Hospitality srl Sede legale via Solferino, 1 | 26900 Lodi info.hospitality@zucchetti.it www.zucchettihospitality.it

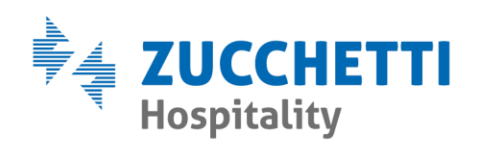

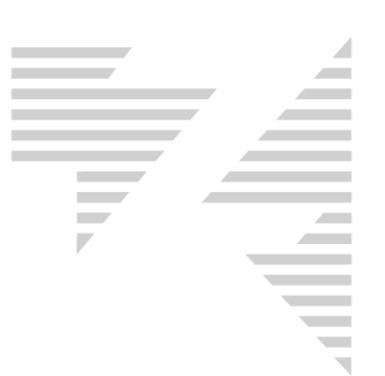

"Corrispettivo Non Riscosso".

\*\*\*Se in Manutenzione è stato scelto di non inviare alla cassa RT i DC segue fattura verrà emesso un DC con solo gli importi non sospesi, es. extra e tassa di soggiorno.

Il sospeso in Hotel2000 verrà comunque generato.

# **3 – COME EMETTERE UN DOCUMENTO COMMERCIALE** SOSPESO (non pagato)

**3.1** – Seguire le indicazioni riportate nel punto 1.1.

**3.2** – Selezionare l'importo presente nel campo "**Pagato**" e cancellarlo tramite pulsante "**CANC**" della tastiera. Verificare che ora l'importo risulti nel campo "**Sospeso**".

| Conto                                              |                |             |                   |    | ×                                              |
|----------------------------------------------------|----------------|-------------|-------------------|----|------------------------------------------------|
| Gentile Ospite Bianchi Luigi - Camera N. 412       |                |             |                   |    |                                                |
| Mezza Pensione dal 15/07/2019 al 25/07/2019 10 gg. |                |             |                   |    |                                                |
| Persone 2                                          |                |             |                   |    |                                                |
| Dal 15/07/2019 gg. 10 X Eu                         | ro 128,00      |             |                   |    | 1.280,00                                       |
|                                                    |                |             |                   |    |                                                |
| Subtotale Mezza Pensione                           |                |             |                   |    | 1.280,00                                       |
|                                                    |                |             |                   |    |                                                |
| Totale conto                                       | 0              |             |                   |    | 1.280,00                                       |
| operazione esclusa da IVA                          | 0              |             |                   |    |                                                |
| ex art. 15 del DPR 633/1972                        |                |             |                   |    |                                                |
|                                                    |                |             |                   |    |                                                |
| Table                                              | Description    |             |                   |    |                                                |
|                                                    | Fagamento      | Valore      | Tipo di pagamento |    | sospeso manuale a:                             |
| Pagato 1.280,00                                    | I* Da ann amha | 1 290 00    | -                 | лШ | Varie                                          |
| Abbuoni 0,00                                       | i Fagamento    | 1.200,00    |                   |    | Cam. 💌                                         |
| Sospeso 0.00                                       | II* Pagamento  | 0,00        | -                 |    | D/A                                            |
| Agenzie 0,00                                       | Totale         | 1.280,00    |                   |    | Biř.                                           |
| Ditte 0,00                                         | Imp. Soggiorno | 20,00       |                   | -  |                                                |
| Pro<br>Personalizzazione ricevute e fatture :      | Standard       | ta II. 4356 |                   |    | visuanii 24 tutte le preir riel suspesi Calli. |
| Totale conto + Tassa di soggiorno                  | 1.300,         | 00          |                   |    | <u>S</u> tampa <u>E</u> sci                    |

Zucchetti Hospitality srl

Sede legale via Solferino, 1 | 26900 Lodi info.hospitality@zucchetti.it www.zucchettihospitality.it

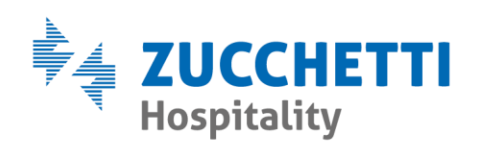

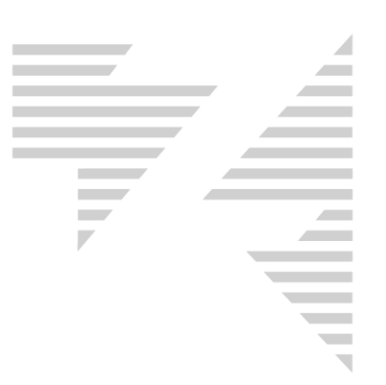

# **3.3** – Selezionare una tipologia di sospeso (Varie, Cam, D/A) tra quelli presenti nel riquadro "**Sospeso manuale a**" e premere il pulsante "**Stampa**".

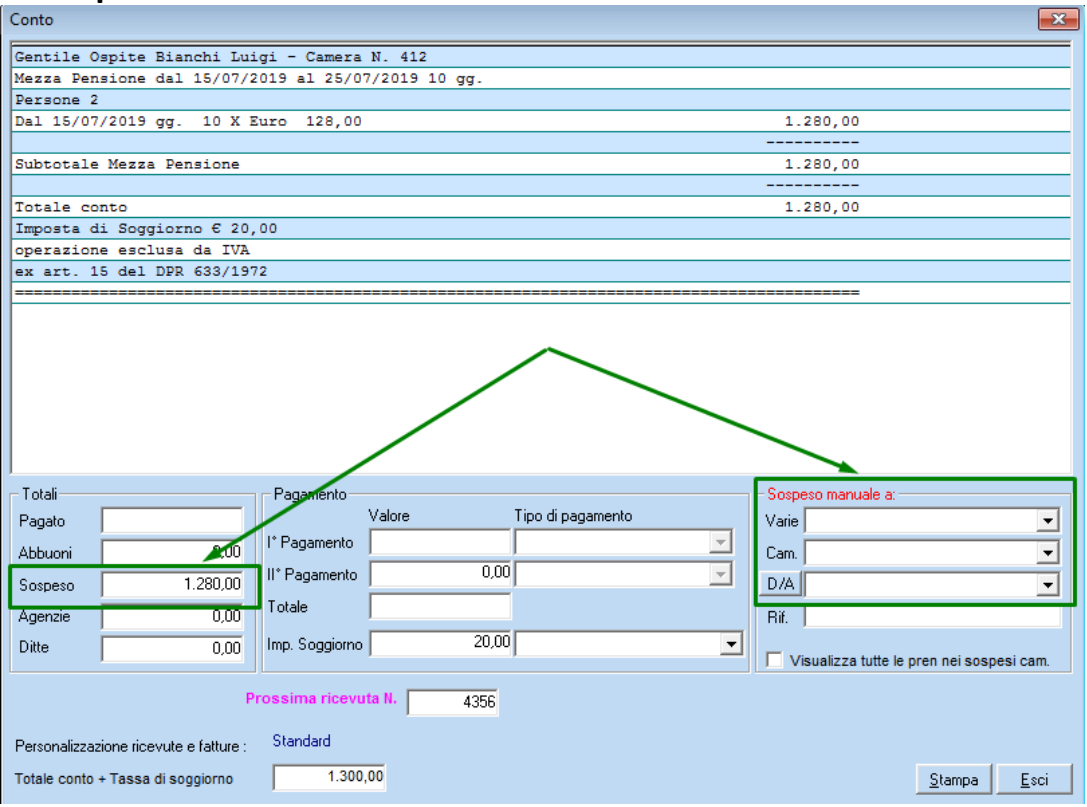

Per la registrazione del conto seguire quanto specificato nei punti 1.2 e 1.3 del presente manuale.

\*\*\*Nel caso di sospeso a camera, all'emissione del conto finale, il sospeso non verrà più caricato automaticamente come avveniva con le ricevute fiscali.

L'incasso del sospeso dovrà essere eseguito da Bureau-Contabilità-

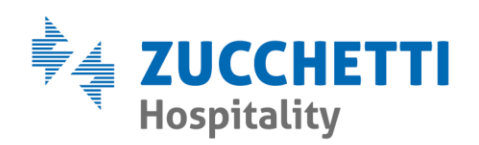

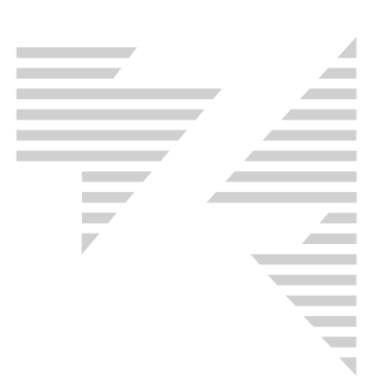

#### Sospesi-Incassi.

| Ir | ncassi sospesi                                   |                               |
|----|--------------------------------------------------|-------------------------------|
|    | Tipi sospesi<br>C Agenzie<br>C Ditte<br>C Camere | Numero Voucher                |
|    | C ⊻arie<br>C <u>I</u> utti                       | Arrivo/Partenza Dal Al Dal Al |
|    |                                                  | <br>Visualizza <u>E</u> sci   |

Selezionare il tipo di sospeso dalla sezione "**Tipi Sospesi**", selezionare dal menù a tendina la descrizione del sospeso e premere il pulsante "**Visualizza**".

Dalla schermata che si presenta, selezionare il sospeso o i sospesi, impostare la modalità di pagamento, dal riquadro "**Tipo di Pagamento**" e premere sul pulsante "**Incassa Sospesi**".

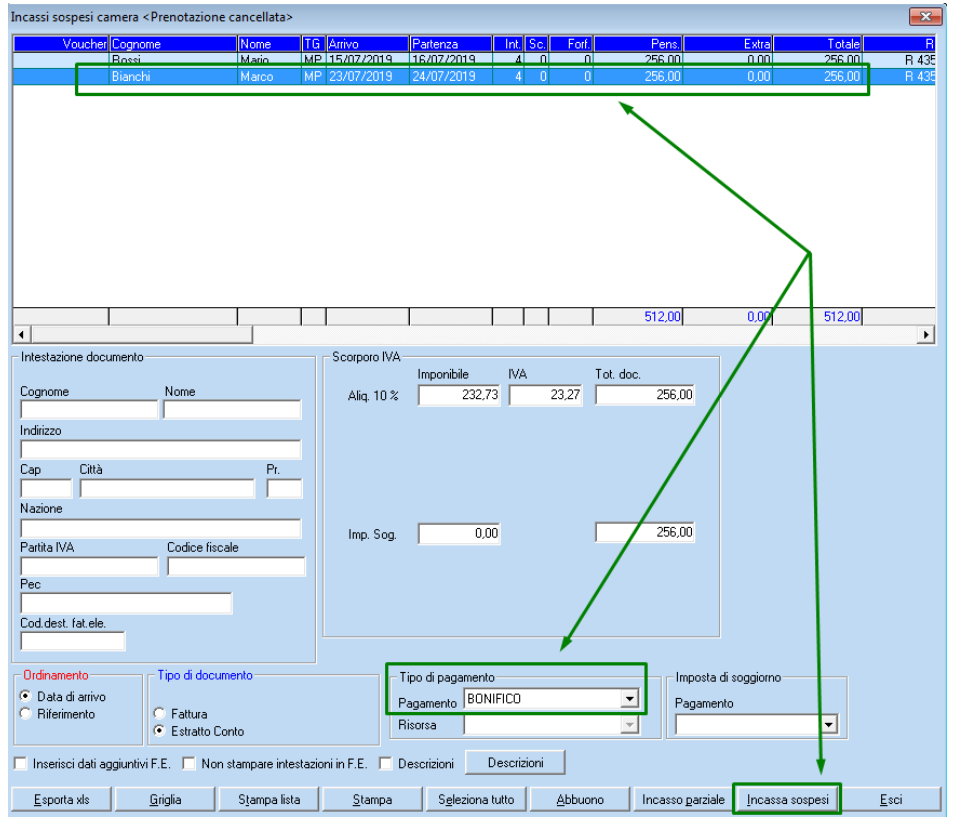

Zucchetti Hospitality srl

Sede legale via Solferino, 1 | 26900 Lodi info.hospitality@zucchetti.it www.zucchettihospitality.it

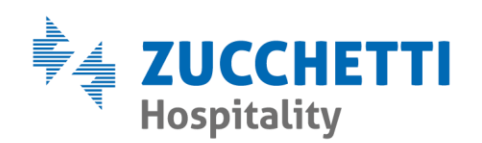

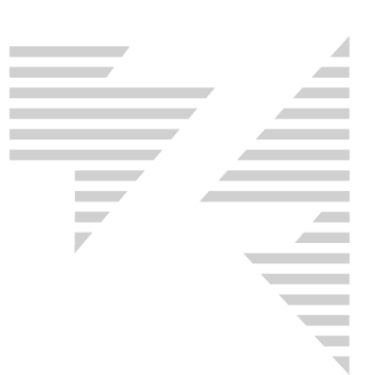

Apparirà la schermata "**Dati Pagamento Sospesi**" ove sarà possibile inserire, facoltativamente, una nota descrittiva relativa all'incasso, confermando con il pulsante "**OK**".

| Dati pagamento sospesi - R 4356 |                |  |  |  |  |
|---------------------------------|----------------|--|--|--|--|
| Data pagamento                  | 25/07/2019     |  |  |  |  |
| Note                            |                |  |  |  |  |
| Applica a tutti sospesi         |                |  |  |  |  |
|                                 | <u>Annulla</u> |  |  |  |  |

# 4 – COME EMETTERE UN DOCUMENTO COMMERCIALE DI ACCONTO

4.1 – Entrare in modifica sulla prenotazione in cui si desidera registrare l'acconto, eseguendo sulla stessa pulsante destro del mouse e poi "Modifica".

Cliccare nella casella "Cap/Acc".

Nel campo "**Nuova Caparra**" inserire l'importo dell'acconto. Nel campo "**Voce Stampa Caparra**" inserire la descrizione relativa all'acconto che si sta per emettere. Selezionare il "**Pagamento**" scegliendolo tra quelli disponibili.

Selezionare **RICEVUTA**, nel riquadro "**Tipo Documento**" e premere sul pulsante "**Stampa**".

Zucchetti Hospitality srl Sede legale via Solferino, 1 | 26900 Lodi info.hospitality@zucchetti.it www.zucchettihospitality.it

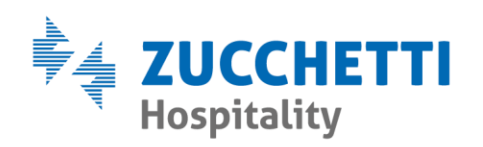

| Inserimento prenotazioni - Camera 412: SUPERIO | R/DELUXE                                                                               |
|------------------------------------------------|----------------------------------------------------------------------------------------|
| Cognome Nome                                   | Arrivo G.G. Partenza Tipo PianoCamera Piano Tipo Colore                                |
| Bianchi Luigi                                  | 15/07/2019 10 25/07/2019 ECONOMY 💌 4 412 🔇 🗆 4 ECONOMY 412                             |
| Alloggiati                                     |                                                                                        |
| Interi Scontati % Forfait 1 Forfai             | it 2 🖉                                                                                 |
| 2                                              |                                                                                        |
|                                                | Opzioni Supplemen, Cap./Acc. Anagrafica Carte Biancheria Add Extra Imp.Sogg.           |
| Trattamento Giornaliero Listino Che            | eck In Data Rif Caparra Par Nuova caparra Tipo Documento                               |
| Mezza Pensione 💌 ECONOMY 💌 Cer                 | na Voce stampa caparra                                                                 |
| Arrivo previsto Ditte                          | Acconto                                                                                |
| Cena 💌                                         | C Fattura                                                                              |
| N.Voucher Agenzie                              |                                                                                        |
| Containe Containe                              | Pagamento BUNIFICO                                                                     |
|                                                | Risorsa V                                                                              |
| Dal Retta Listino Trattamento                  | Note stampa Totale note caparra 0,00 Aggiungi Descizione Bimbors Stampa                |
| 15/07/2019 128,00 64,00 Mezza Per              |                                                                                        |
|                                                | Collega a prenotazione successiva                                                      |
|                                                |                                                                                        |
|                                                |                                                                                        |
|                                                |                                                                                        |
|                                                |                                                                                        |
| Reset Preven                                   | tivo   1.280,00                                                                        |
| Prev. + Extra + Lax.                           | sog. <u>1.300,00</u>                                                                   |
| Note Prenotazione Note Governanti Note Web     |                                                                                        |
|                                                | ·                                                                                      |
|                                                |                                                                                        |
|                                                |                                                                                        |
| Prog. prenotazione 78773                       | C Dit/Age C Cognome                                                                    |
|                                                | M. Schede Stori <u>c</u> o <u>I</u> ndirizzi <u>R</u> etta <u>Q</u> uadro <u>P</u> .S. |
|                                                | Champa Ditts/App Salua Essi                                                            |
|                                                |                                                                                        |

Per la registrazione del conto seguire quanto specificato nei punti 1.2 e 1.3 del presente manuale.

Premere il pulsante "Salva".

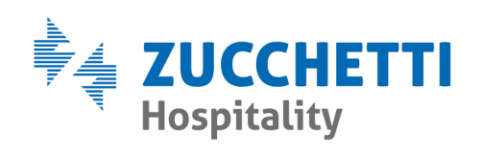

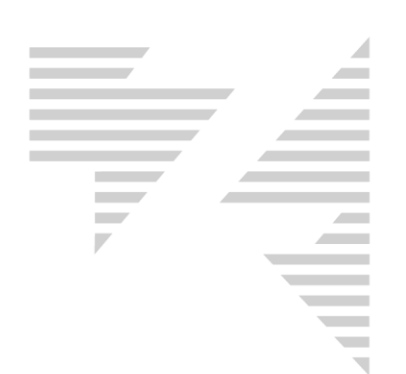

# 5 – COME EMETTERE UN DOCUMENTO COMMERCIALE INTESTATO CON FATTURAZIONE IMMEDIATA

5.1 – Seguire quanto specificato nel punto 2.1 del presente manuale

5.2 – Per emettere il DC con fatturazione immediata è sufficiente seguire la classica procedura di emissione conto (pulsante destro del mouse sulla prenotazione e poi selezionare "Conto"; oppure dal Rack Giornaliero premere su F6, selezionare la/le prenotazioni e cliccare sul pulsante "Conto"), selezionare dalla maschera del conto come "Tipo Stampa" RICEVUTA, abilitare l'opzione "Fatturazione Immediata" e premere sul pulsante "Visualizza".

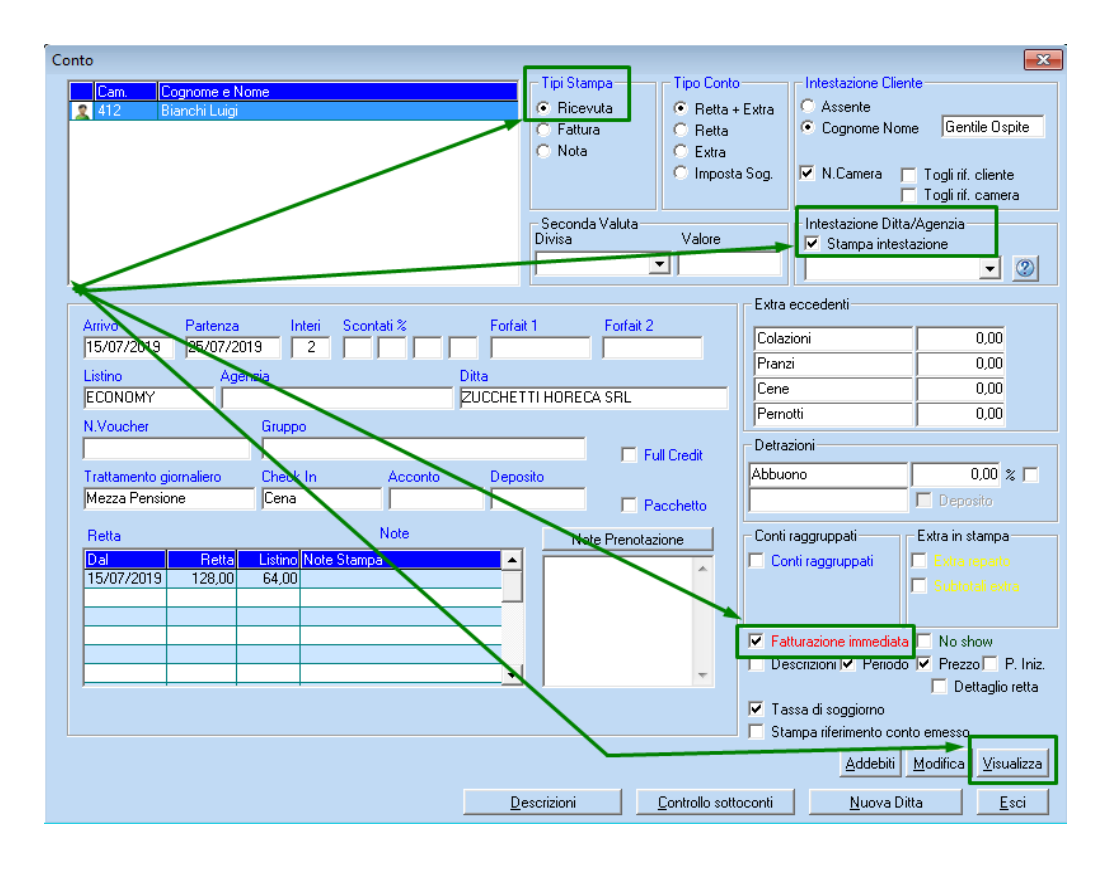

Per la registrazione del conto seguire quanto specificato nei punti 1.2 e 1.3 del presente manuale.

Zucchetti Hospitality srl Sede legale via Solferino, 1 | 26900 Lodi info.hospitality@zucchetti.it www.zucchettihospitality.it

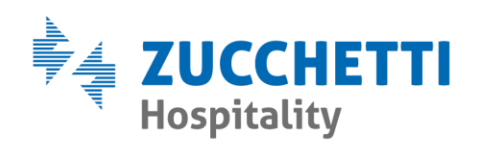

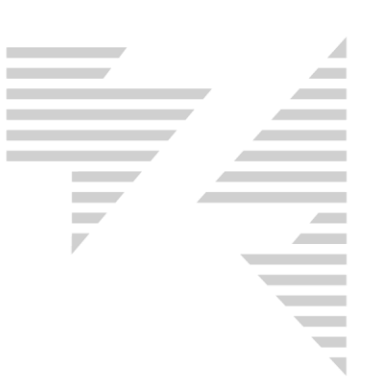

\*\*\*Nel caso in cui non venga compilato il campo "**Partita iva**" dall'anagrafica Ditta/Agenzia, ma solo il campo del "**Codice Fiscale**", sul DC verrà stampato il Codice Fiscale anziché la Partita Iva.

# 6 – COME EMETTERE UN DOCUMENTO COMMERCIALE CON CODICE FISCALE

**6.1** – Verificare che, all'interno della scheda di prenotazione alla quale si sta emettendo il conto, sia presente il Codice Fiscale che deve comparire sul DC, altrimenti inserirlo nell'apposito spazio preposto, campo "**Cod.Fisc**" all'interno del riquadro "**Anagrafica**", come da immagine seguente.

| Inserimento prenotazioni - Camera 412: SUPERIOR/DELUXE                                                                                                    |  |  |  |  |  |
|----------------------------------------------------------------------------------------------------|--|--|--|--|--|
| Cognome Nome Arrivo G.G. Partenza Tipo Piano Camera Piano Tipo Colore                                                                                                   |  |  |  |  |  |
| Bianchi Luigi 15/07/2019 10 25/07/2019 ECONOMY 🚽 4 412 🖉 🗖 4 ECONOMY 412                                                                                                |  |  |  |  |  |
| Alloggiati and                                                                                                    |  |  |  |  |  |
| Interi Scontati % Fedalit 1 Fedelit 2                                                                                                    |  |  |  |  |  |
|                                                                                                    |  |  |  |  |  |
| Opzioni Supplemen. Laprihed Anagrafica Catte Biancheria Add Extra Imp.Sogg.                                                                                             |  |  |  |  |  |
| Trattamento Giornaliero Listino Check In Qualifica                                                                                                    |  |  |  |  |  |
|                                                                                                    |  |  |  |  |  |
| Arrivo previsto Ditte CAP Città Prov.                                                                                                    |  |  |  |  |  |
| Cena V W Nazione Fidality                                                                                                    |  |  |  |  |  |
| NVoucher Agenzie                                                                                                    |  |  |  |  |  |
|                                                                                                    |  |  |  |  |  |
| Course Dobleteserza capara Deposito Ennan                                                                                                    |  |  |  |  |  |
| Dal Retta Listino Trattamento Note stampa                                                                                                    |  |  |  |  |  |
| 15/07/2019         128,00         64,00         Mezza Per         Prog. esterno         79654         Codice Anag         0         Reset Cod.Cli.         Cure Termeli |  |  |  |  |  |
|                                                                                                    |  |  |  |  |  |
|                                                                                                    |  |  |  |  |  |
|                                                                                                    |  |  |  |  |  |
|                                                                                                    |  |  |  |  |  |
|                                                                                                    |  |  |  |  |  |
| Reset Preventivo 1.280.00                                                                                                    |  |  |  |  |  |
| Prev. + Extra + Tax.Sog.] 1.300,00                                                                                                    |  |  |  |  |  |
| Note Prenotazione Note Governanti Note Web                                                                                                    |  |  |  |  |  |
|                                                                                                    |  |  |  |  |  |
|                                                                                                    |  |  |  |  |  |
|                                                                                                    |  |  |  |  |  |
| Prog. prenotazione 78773 Upzioni incerca storico<br>C Dit/Age © Cognome                                                                                                 |  |  |  |  |  |
| M. Schede Storico Indirizzi Retta Quadro P.S.                                                                                                    |  |  |  |  |  |
|                                                                                                    |  |  |  |  |  |
| Stampa <u>Ditta/Age.</u> <u>Salva Esci</u>                                                                                                    |  |  |  |  |  |

\*\*\*Nel caso in cui la prenotazione abbia un'anagrafica storica già collegata, casistica verificabile tramite la presenza di un valore riportato

Zucchetti Hospitality srl Sede legale via Solferino, 1 | 26900 Lodi info.hospitality@zucchetti.it www.zucchettihospitality.it

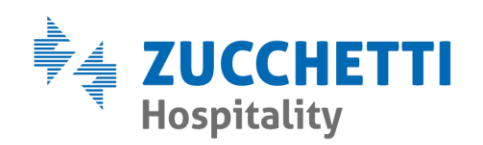

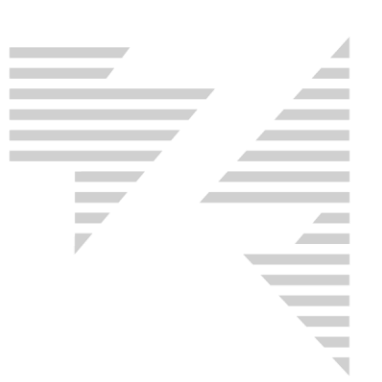

in corrispondenza del campo "**Codice Anag**" (il valore deve essere diverso da zero), Hotel2000 utilizzerà i dati anagrafici e quindi anche il codice fiscale eventualmente riportato nell'indirizzario. Per verificare la correttezza dei dati presenti in indirizzario, ed eventualmente per completarli, dalla scheda di prenotazione cliccare sul pulsante "**Indirizzi**". Confermare le modifiche premendo il pulsante "**Salva**".

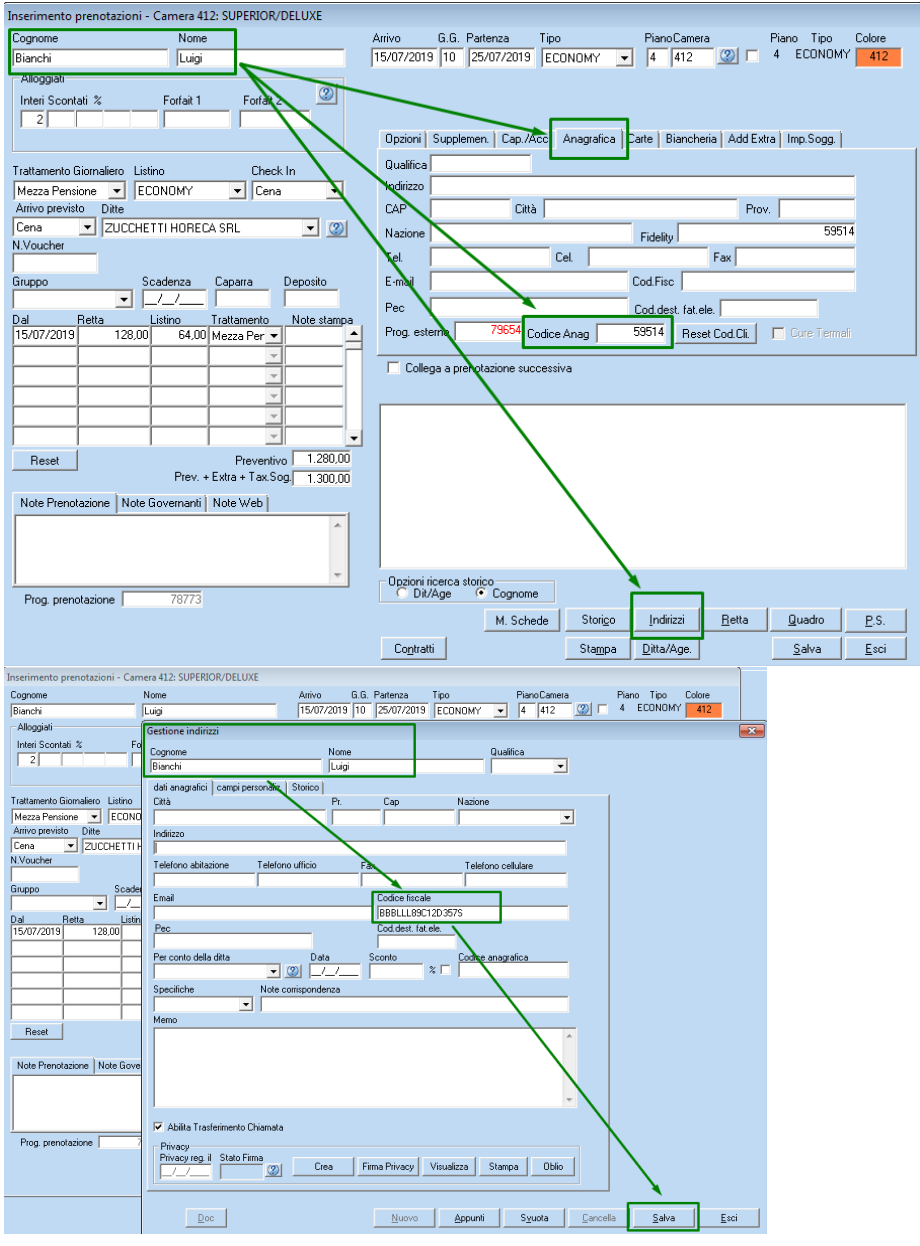

Zucchetti Hospitality srl

#### Sede legale

via Solferino, 1 | 26900 Lodi info.hospitality@zucchetti.it www.zucchettihospitality.it

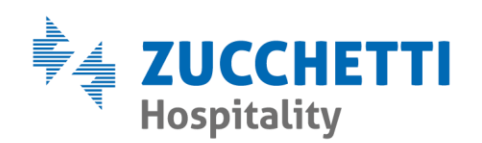

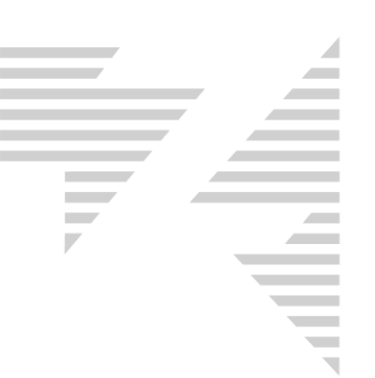

L'emissione conto avviene seguendo quanto già specificato nel punto 1 del presente manuale.

# Si rammenta che le casse RT accettano esclusivamente Codici Fiscali composti da 16 caratteri alfanumerici.

Se il codice fiscale inserito non rispetta tale regola, all'atto del conto, comparirà il messaggio qui sotto riportato, e se si decide di proseguire premendo SI alla domanda, il codice fiscale non verrà stampato sul DC.

| Hotel 2000 |                                                                                                    | 83 |
|------------|----------------------------------------------------------------------------------------------------|----|
| ?          | Attenzione Piva o Cf non validi per la stampa del documento<br>Commerciale!<br>Proseguire comunque? |    |
|            | Sì No                                                                                               |    |

Zucchetti Hospitality srl

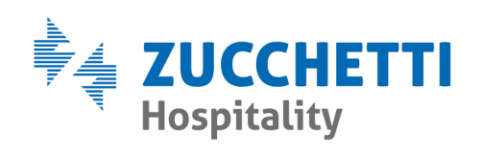

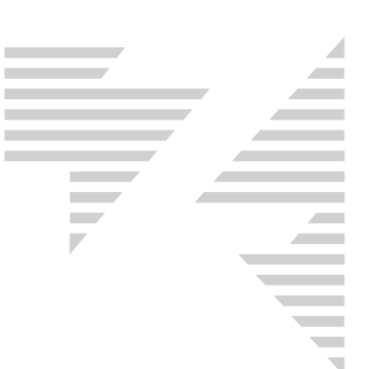

# 7 – COME EMETTERE UN DOCUMENTO COMMERCIALE CON PARTITA IVA

**7.1 –** Seguire quanto specificato nei punti 5.1 e 5.2 del presente manuale avendo cura di verificare che la partita iva che dovrà essere stampata sul DC sia corretta e presente nell'anagrafica della Ditta/Agenzia selezionata.

Per verificare la correttezza dell'anagrafica Ditta/Agenzia entrare su:

"Agenzie-Anagrafiche", digitare la ragione sociale desiderata nel campo "Ragione sociale" e premere "INVIO" sulla tastiera.

Completare o correggere i dati presenti nel campo Partita IVA e premere "Salva" per confermare.

| Ditte Agenzie                  |                          |                                                 |                                             |
|--------------------------------|--------------------------|-------------------------------------------------|---------------------------------------------|
| Seleziona Ditta/Agenzia        | E Taur Oranata           |                                                 | 東公司                                         |
| 🔿 Agenzia 💿 Ditta              | Persona fisica           |                                                 |                                             |
| Ragione sociale                |                          |                                                 |                                             |
| ZUCCHETTI HORECA SRL           |                          |                                                 |                                             |
| Indirizzo                      | _                        |                                                 | 1                                           |
| VIA SOLFERINO 1                |                          |                                                 |                                             |
| Cap Città                      |                          | Prov.                                           |                                             |
| 26900 LOD                      | 1                        | LO                                              |                                             |
| Nazione                        | Codice fiscale           | Partita iva                                     |                                             |
| ITALIA                         | 02894171202              | 02894171202                                     |                                             |
| Telefono ufficio               | Fax                      | Telefono cellulare                              |                                             |
|                                |                          |                                                 |                                             |
| Responsabile                   | Commissioni              | Fatturato                                       |                                             |
|                                | %                        | 0.00                                            |                                             |
| EMail                          |                          | Conto Cliente Cod.pagamento                     |                                             |
|                                |                          | 00000004                                        |                                             |
| Email Pec                      |                          |                                                 |                                             |
|                                | IPPOZUCCHETTUT           |                                                 |                                             |
| Note agenzia                   |                          |                                                 |                                             |
|                                |                          |                                                 |                                             |
| Data convenzione               | IV/A                     | Tipo                                            |                                             |
|                                | adit 🔽 🗖 Calarr          |                                                 |                                             |
|                                |                          |                                                 |                                             |
| Cod.destinatario fat.ele.      | SUBM70N                  | Rif.Amm. fat.ele.                               |                                             |
|                                |                          |                                                 |                                             |
| 🔽 Applica metodo split paym    | ent 👘 🧮 Pubblica ammini  | strazione 🔽 Attiva                              |                                             |
|                                |                          |                                                 |                                             |
| Note conto                     |                          | Seconda intestazione                            |                                             |
|                                |                          |                                                 |                                             |
|                                |                          |                                                 |                                             |
|                                |                          |                                                 |                                             |
| Personalizza righe in riccu ut | a soonasa sagua fattura  |                                                 |                                             |
| "Coopooo o "                   | a sospesa segue railura  | "Reque fatture"                                 |                                             |
| Sospeso a : J                  |                          | Segue rational j                                |                                             |
| Stampa eti                     | chetta <u>A</u> llotment | Listino Contratti <u>N</u> uovo S <u>v</u> uota | <u>C</u> ancella <u>S</u> alva <u>E</u> sci |

Zucchetti Hospitality srl

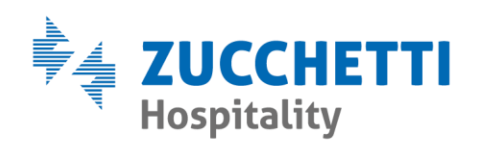

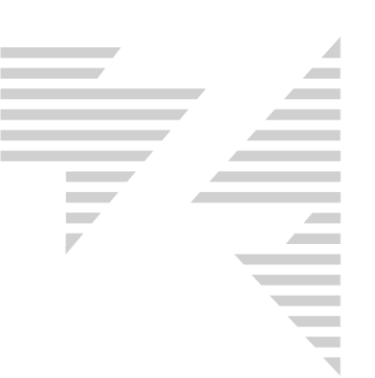

L'emissione conto avviene seguendo quanto già specificato nel punto 1 del presente manuale.

\*\*\*Nel caso in cui non venga compilato il campo "Partita iva" dall'anagrafica Ditta/Agenzia, ma solo il campo del Codice Fiscale, sul DC verrà stampato il Codice Fiscale anziché la Partita Iva.

Si rammenta che le casse RT accettano esclusivamente Partite Iva composte da 11 caratteri numerici (no alfanumerici).

Se la partita iva inserita non rispetta tale regola, all'atto del conto, comparirà il messaggio qui sotto riportato, e se si decide di proseguire premendo SI alla domanda, la partita iva non verrà stampata sul DC.

| Hotel 2000 |                                                                                                    | - 23 |
|------------|----------------------------------------------------------------------------------------------------|------|
| ?          | Attenzione Piva o Cf non validi per la stampa del documento<br>Commerciale!<br>Proseguire comunque? |      |
|            | Sì No                                                                                               |      |

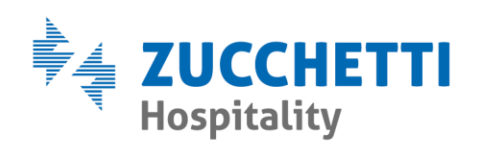

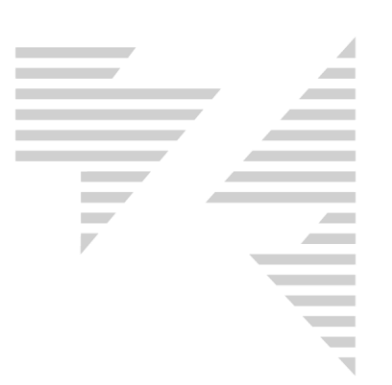

# 8 – COME ANNULLARE UN DOCUMENTO COMMERCIALE

8.1 - Dal Rack Giornaliero cliccare sul pulsante F11

oppure selezionare il menù testuale: "Bureau-Contabilità-Chiusure"

Cliccare sul pulsante "Chiusure"

Inserire la propria password operatore e premere "**INVIO**" sulla tastiera. Premere il pulsante "**Data**", inserire la data di emissione relativa al documento che si intende annullare e premere "**Conferma**".

<u>C</u>hiusura Cassa RT

<u>R</u>egistra

Distinta incass

Chiu

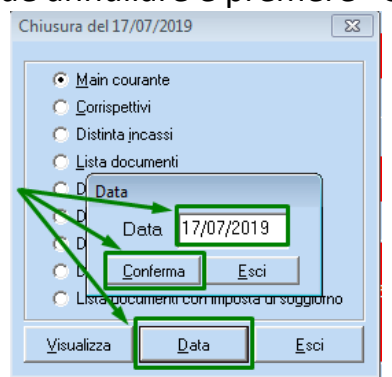

Selezionare "Lista Documenti" e premere sul pulsante "Visualizza". Selezionare "Fatture/Ricevute" e premere sul pulsante "Visualizza".

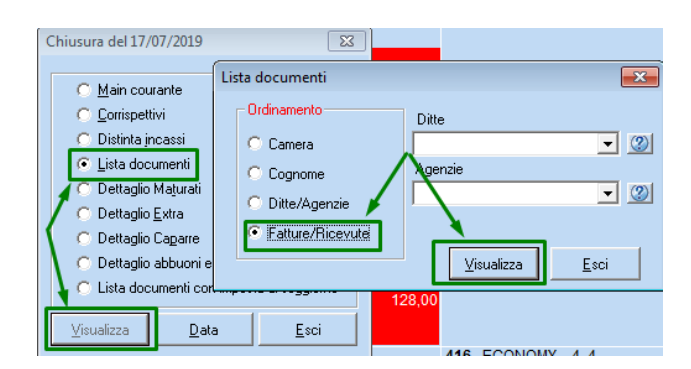

Selezionare il documento che si desidera annullare, cliccare con il pulsante destro del mouse sul documento scelto e selezionare la funzione "**Annulla**".

Zucchetti Hospitality srl Sede legale via Solferino, 1 | 26900 Lodi info.hospitality@zucchetti.it www.zucchettihospitality.it

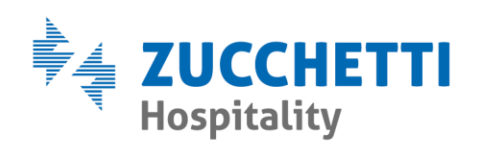

| Lista | documenti | del 15/07/2019      |                  |           |            |     |              |            |           |          |    |       |        | ×                 |
|-------|-----------|---------------------|------------------|-----------|------------|-----|--------------|------------|-----------|----------|----|-------|--------|-------------------|
| RF    | Num. To   | tale Doc. Partenza  | Imp. Sogg.       | Ditta/Ag. | Tot + Imp. | Can | Incassi doc. | Data canc. | c.        | Op       | т  | PSost | da Sos | o da Fatturare Ar |
| RC    | 4353      | 50,00 16/07/2019    |                  |           | 50,00      | No  | 50,00        |            | 304       |          | v  | D     | 0.00   | 0,00 15/          |
| R     | 4354      | 148,00 16/07/2019   | 2,00             |           | 150,00     | No  | 0,00         |            | 304       |          |    | 2     | 0,00   | 0,00 15/          |
| R     | 4355      | 1.280,00 25/07/2010 | 20.00            | 17 QDI    | 1.300,00   | No  | 1.280,00     |            | 404       |          | С  | 2     | 0,00   | 0,00 15/          |
|       |           | An                  | nulla            |           |            |     |              |            |           |          |    |       |        |                   |
|       |           | Vis                 | ualizza PDF      |           |            |     |              |            |           |          |    |       |        |                   |
|       |           |                     |                  |           |            |     |              |            |           |          |    |       |        |                   |
|       |           |                     |                  |           |            |     |              |            |           |          |    |       |        |                   |
|       |           |                     |                  |           |            |     |              |            |           |          |    |       |        |                   |
|       |           |                     |                  |           |            |     |              |            |           |          |    |       |        |                   |
|       |           |                     |                  |           |            |     |              |            |           |          |    |       |        |                   |
|       |           |                     |                  |           |            |     |              |            |           |          |    |       |        |                   |
|       |           |                     |                  |           |            |     |              |            |           |          |    |       |        |                   |
|       |           |                     |                  |           |            |     |              |            |           |          |    |       |        |                   |
|       |           |                     |                  |           |            |     |              |            |           |          |    |       |        |                   |
|       |           |                     |                  |           |            |     |              |            |           |          |    |       |        |                   |
|       |           |                     |                  |           |            |     |              |            |           |          |    |       |        |                   |
|       |           | 1.478,00            | 22,00            |           | 1.500,00   |     | 1.330,00     |            |           |          | Т  |       |        |                   |
| •     |           | · · · ·             |                  |           |            |     |              |            |           |          |    |       |        | Þ                 |
|       |           |                     | - Connecti de in |           |            |     |              | - Decumon  | i finanli |          |    |       |        |                   |
|       |           |                     | - Suspesi ua ir  |           | A          |     | 0.00         | Bicevute   | Da 4      | 353 a 43 | 55 | 1.4   | 78,00  |                   |
|       |           |                     | Lamere I         | 0,00      | Agenzie    | _   | 0,00         | Esthuro    | Dati      | аÛ       |    |       | 0.00   |                   |
|       |           |                     | Varie            | 0,00      | Ditte      |     | 0,00         | ratture    | Dall      | - 0      |    |       | 0.00   |                   |
|       |           |                     | Ricevute         | 0,00      | Fatture    |     | 0,00         | Scontrini  |           | - 0      |    |       | 0,00   |                   |
|       |           |                     |                  |           |            |     |              | Fat Ele.   | JUau      | aU       |    |       | 0,00   |                   |
|       |           |                     |                  |           |            |     |              | Filtro     | _         |          |    |       |        |                   |
|       |           |                     |                  |           |            |     |              | Operatore  |           |          |    | -     |        |                   |
|       |           |                     |                  |           |            |     |              |            |           |          |    |       |        |                   |
|       |           |                     |                  |           |            |     |              |            |           |          |    |       |        |                   |
|       |           |                     |                  |           |            |     |              |            |           |          |    |       |        |                   |
|       |           |                     |                  |           |            |     |              |            |           |          |    |       |        |                   |
|       |           |                     |                  |           |            |     |              |            |           |          |    |       | -      | 1 1               |

Rispondere SI alla conferma di annullamento: "Vuoi veramente annullare il documento R xxxx ?".

Premere OK al messaggio: "Invio comando annullamento cassa RT!".

Dalla cassa RT uscirà uno scontrino di annullo, riportante il riferimento al numero di scontrino annullato, e in lista documenti il documento risulterà a sfondo rosso e i relativi importi a zero.

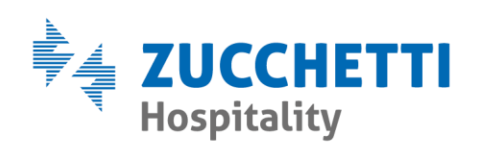

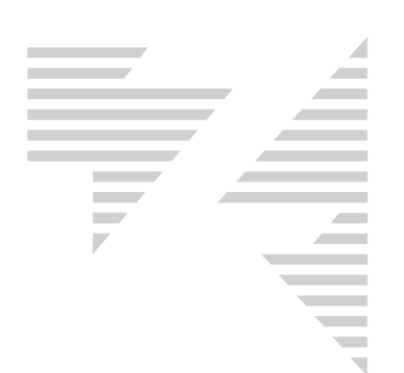

# 9 – COME EFFETTUARE LA CHIUSURA DI CASSA DEL REGISTRATORE TELEMATICO

9.1 – La chiusura della cassa RT è obbligatoria e ne va effettuata una ogni 48 ore ALMENO, altrimenti la cassa entra automaticamente nello stato di FUORI SERVIZIO, rendendo impossibile l'emissione dei DC. Eseguendo la chiusura di cassa, il RT azzera la numerazione degli scontrini e invia all'Agenzia delle Entrate il corrispettivo accumulato fino a quel momento.

\*\*\*Attenzione: l'Agenzia delle Entrate non accetta la ricezione dei dati di chiusure RT se effettuati nell'arco temporale tra le 22.00 e le 24.00. Alcuni RT mostrano a display che la comunicazione non è avvenuta ma automaticamente ritentano l'invio ogni 30 minuti.

Per tale aspetto informarsi con il tecnico che vi ha fornito e installato il Registratore Telematico.

9.2 – Per eseguire la chiusura di cassa del Registratore Telematico, dal

Rack Giornaliero di Hotel2000 cliccare sul pulsante F11 🚆 oppure selezionare il menù testuale: "Bureau-Contabilità-Chiusure"

Cliccare sul pulsante "Chiusura Cassa RT"

| 4 | Chiusura Cassa RT terminata! |
|---|------------------------------|
|   |                              |
|   | <u>0K</u>                    |

premere "**OK**".

La cassa RT stamperà uno scontrino riportante il riepilogo dei dati che verranno trasmessi all'Agenzia delle Entrate.

L'invio dei dati verrà effettuato automaticamente dalla cassa RT.

**9.3 – NOTA BENE**: se in Manutenzione, "**Parametri-Personalizza-Cassa RT**" è stata settata l'opzione "**Effettua anche Chiusura di Cassa**" nel riquadro "Impostazioni chiusura di cassa con Chiusura Giornaliera", quando viene effettuata la registrazione della chiusura di Hotel2000 (pulsante "**Registra**" della figura nel punto 9.2 del presente manuale), Hotel2000 effettuerà automaticamente anche la chiusura di cassa RT

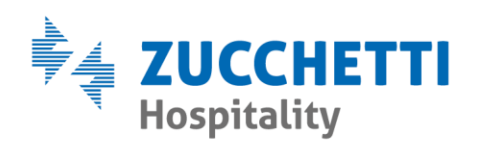

| 4 |
|---|
|   |
|   |
|   |
|   |
|   |
|   |
|   |
|   |
|   |
|   |
|   |
|   |
|   |
|   |
|   |
|   |

| 🖏 Impostazioni Ca                                              | isse Fiscali RT                                           |      |                            |                |                  |                        | ×   |
|----------------------------------------------------------------|-----------------------------------------------------------|------|----------------------------|----------------|------------------|------------------------|-----|
| Codice Iden                                                    | tificativo per scontrini struttura : Z3C2C0               |      |                            |                |                  |                        |     |
| Progressivo Iden                                               | tificativo per scontrini struttura : 18                   |      |                            |                |                  |                        |     |
| -Impostazioni Cassa                                            |                                                           |      | - Configurazione Reparti C | Casse —        |                  |                        |     |
| Non utilizzare Ir                                              | npostazioni Globali                                       |      | Non utilizzare Impos       | tazioni Global | i                |                        |     |
| Attiva utilizzo di                                             | Casse RT                                                  |      | IVA<br>10                  |                | Reparto Cassa    |                        |     |
| IP :                                                           | 192.168.1.83                                              |      | 22                         |                | 2                |                        | 8   |
| Porta :                                                        | 9100                                                      |      | 108                        |                | 5                |                        | 0   |
| Tipo Cassa :                                                   | EPSON V                                                   |      |                            |                | •                |                        | 0   |
| Tipo Chiusura :                                                | Con Bannorto Finanziario                                  |      |                            |                |                  |                        |     |
| Tipo Lettura Fisc :                                            | Con Rapporto Finanziario                                  |      |                            |                |                  |                        |     |
|                                                                |                                                           |      |                            |                |                  |                        |     |
|                                                                |                                                           |      |                            |                |                  |                        |     |
| Impostazioni chiu                                              | sura di cassa con Chiusura Giornaliera                    |      | Reparto cassa Tassa        | di Soggiorno   | : 7              |                        |     |
| C NON Effettet                                                 | ture la Chiusura di Cassa<br>effettuare Chiusura di Cassa |      |                            |                |                  |                        |     |
| <ul> <li>Effettua anch</li> </ul>                              | ne Chiusura di Cassa                                      |      |                            |                |                  |                        |     |
| 🔲 Disabilità stamp                                             | pa documento RT                                           |      |                            |                |                  |                        |     |
| - Impostazioni messa                                           | ggi di avviso chiusure                                    |      |                            |                |                  |                        |     |
| Mostra Messaggio                                               | di avviso se non è stata effettuata un negli ultimi :     | 24   | Ore 0                      |                | Minuti           |                        |     |
| 🔲 Non Mostrare r                                               | nessaggi a video                                          | _    |                            |                | _                |                        |     |
| In caso di nessuna                                             | a risposta o di non reinvio ripeti il messaggio ogni :    | 0    | Ore 10                     |                | Minuti           |                        |     |
| In caso di reinvio, i                                          | il messaggio verrà mostrato nuovamente tra : 24           |      | Ore 0                      | Mi             | nuti             |                        |     |
| 🔲 Chiudi automa                                                | ticamente i messaggi dopo: 0 S                            | ieco | ndi                        |                |                  |                        |     |
| 🔲 Inserisci i mes:                                             | saggi dentro la sezione Messaggi                          |      |                            |                |                  |                        |     |
| Non inviare co                                                 | rrispettivo segue fattura alla cassa RT                   |      | 🔲 Stampa voci di abbu      | uono separat   | e dagli addebiti |                        |     |
| <ul> <li>Abilita gestione</li> <li>Disabilita contr</li> </ul> | e Fatture d'Incasso<br>ollo data 01/07/2019               |      | Disabilita controllo d     | ata cassa R1   |                  |                        |     |
| Verifica                                                       | Carica Alig. Iva                                          |      |                            |                |                  |                        |     |
| Configurazioni                                                 | H2000                                                     |      |                            |                |                  | <u>S</u> alva <u>E</u> | sci |

#### (come spiegato nel punto 9.2 del presente manuale).

# **10 – CONTROLLI, AVVISI E CAMBIAMENTI**

#### 10.1 – Stato Cassa

All'avvio di Hotel2000 comparirà una maschera sulla quale è riportato lo stato della cassa RT.

E' fondamentale che lo stato della cassa RT risulti IN SERVIZIO. \*\*\*Se lo stato che appare fosse diverso da IN SERVIZIO occorre contattare il tecnico che vi ha fornito e installato la cassa RT.

Zucchetti Hospitality srl Sede legale via Solferino, 1 | 26900 Lodi info.hospitality@zucchetti.it

www.zucchettihospitality.it

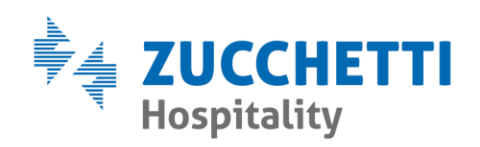

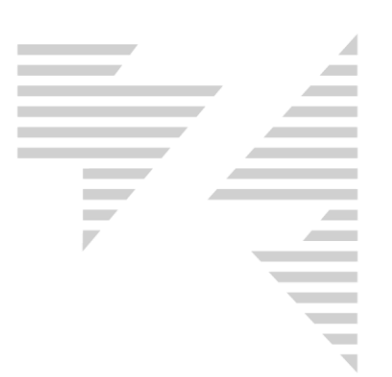

| Stato Cassa RT                                                                                                    |
|----------------------------------------------------------------------------------------------------|
| Lo stato della cassa attuale è: IN SERVIZIO<br>Si prega di contattare il tecnico nel caso in cui la cassa si trovi in uno stato diverso da<br>IN SERVIZIO |
| ( <u> </u>                                                                                                    |

### 10.2 – Ultima Chiusura cassa RT

In Hotel2000, in base alla configurazione scelta in Manutenzione, può apparire un messaggio di avvertimento relativo all'ultima chiusura di cassa RT effettuata.

| A.I. 7 1      |                                  |                |
|---------------|----------------------------------|----------------|
| Attenzione!   |                                  |                |
|               | ATTENZIONE!                      |                |
| L'ulti        | ma chiusura di cassa RT per la c | assa:          |
|               | 99MEX033651                      |                |
|               | Risulta il:                      |                |
|               | 17/07/2019 11:50:58              |                |
| Posticipare i | l prossimo messaggio al: 23/07/2 | 019 09:50:14   |
|               | o effettuare la chiusura ora?    |                |
|               |                                  |                |
| []            |                                  |                |
| [ Posticipa ] | <u>U</u> hiusura Cassa RT        | Non fare nulla |

Questo controllo permette di avvisare l'utente, in maniera programmatica, se non è stata fatta la chiusura di cassa RT dopo un determinato periodo di tempo.

**Posticipa**  $\rightarrow$  pospone la visualizzazione del messaggio.

**Chiusura Cassa RT** → effettua immediatamente la chiusura di cassa RT.

**Non fare nulla**  $\rightarrow$  non effettua alcuna operazione.

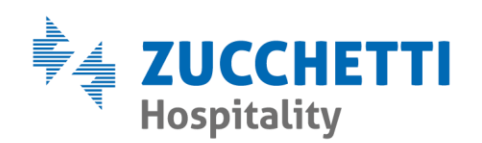

| · |  |
|---|--|
|   |  |
|   |  |
|   |  |
|   |  |
|   |  |

#### La configurazione di questi parametri è presente in **Manutenzione**: "Parametri-Personalizza-Cassa RT"

| 🕞 Impostazioni Casse Fiscali RT                                                                                                    |                                | ×                          |  |  |  |  |  |  |
|----------------------------------------------------------------------------------------------------|--------------------------------|----------------------------|--|--|--|--|--|--|
| Codice Identificativo per scontrini struttura :                                                                                                    | K1C0T7                         |                            |  |  |  |  |  |  |
| Progressivo Identificativo per scontrini struttura :                                                                                                    | 0                              |                            |  |  |  |  |  |  |
| Impostazioni Cassa                                                                                                    | Configurazione Reparti (       | Casse                      |  |  |  |  |  |  |
| Non utilizzare Impostazioni Globali                                                                                                    | Non utilizzare Impos           | tazioni Globali            |  |  |  |  |  |  |
| Attiva utilizzo di Casse RT                                                                                                    | IVA<br>10                      | Reparto Cassa              |  |  |  |  |  |  |
| IP: 192.168.1.81                                                                                                    | 22                             | 2                          |  |  |  |  |  |  |
| Porta : 9100                                                                                                    | 115                            | 5 0                        |  |  |  |  |  |  |
| Tipo Cassa : EPSON                                                                                                    | ▼                              |                            |  |  |  |  |  |  |
| Tipo Chiusura : Con Rapporto Finanziario                                                                                                    | -                              |                            |  |  |  |  |  |  |
| Tipo Lettura Fisc : Con Rapporto Finanziario                                                                                                    | -                              |                            |  |  |  |  |  |  |
| Impostazioni chiusura di cassa con Chiusura Gior<br>NDN Effettetture la Chiusura di Cassa<br>Domanda se effettuare Chiusura di Cassa<br>Effettua anche Chiusura di Cassa<br>Disabilità stampa documento RT                                                                 | naliera Reparto cassa Tassa    | di Soggiorno : 7           |  |  |  |  |  |  |
| Impostazioni messaggi di avviso chiusure                                                                                                    |                                |                            |  |  |  |  |  |  |
| Non Mostrare messaggio di avviso se non e stata errettua                                                                                                    | ta un negli ultimi : 24 Ore 10 | Minuti                     |  |  |  |  |  |  |
| In caso di nessuna risposta o di non reinvio ripeti il                                                                                                    | messaggio ogni: 0 Ore 10       | Minuti                     |  |  |  |  |  |  |
| In caso di reinvio, il messaggio verrà mostrato nuo                                                                                                    | vamente tra : 24 Ore 0         | Minuti                     |  |  |  |  |  |  |
| 🔲 Chiudi automaticamente i messaggi dopo: 🛛 🕅                                                                                                    | Secondi                        |                            |  |  |  |  |  |  |
| 🔲 Inserisci i messaggi dentro la sezione Messagg                                                                                                    | ů                              |                            |  |  |  |  |  |  |
| <ul> <li>Non inviare corrispettivo segue fattura alla cassa RT</li> <li>✓ Stampa voci di abbuono separate dagli addebiti</li> <li>Abilta gestione Fatture d'Incasso</li> <li>Disabilita controllo data cassa RT</li> <li>✓ Disabilita controllo data 01/07/2019</li> </ul> |                                |                            |  |  |  |  |  |  |
| Verifica Carica Aliq.Iva Verifica Configurazioni H2000 Verifica                                                                                                    | a Stato Cassa                  | <u>S</u> alva <u>E</u> sci |  |  |  |  |  |  |

Mostra Messaggio di avviso se non è stata effettuata negli ultimi → permette di scegliere dopo quante ore e minuti deve apparire l'avviso di "ultima chiusura cassa RT effettuata".

Non Mostrare messaggi a video  $\rightarrow$  con flag attivo disabilita la visualizzazione dell'avviso di cui sopra.

In caso di nessuna risposta o di non reinvio ripeti il messaggio ogni → permette di scegliere dopo quante ore e minuti deve apparire nuovamente il messaggio di "ultima chiusura di cassa RT effettuata", nel

Zucchetti Hospitality srl Sede legale via Solferino, 1 | 26900 Lodi info.hospitality@zucchetti.it

www.zucchettihospitality.it

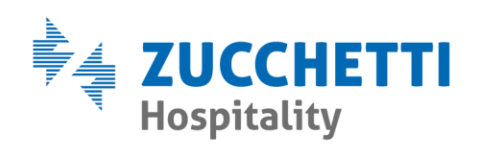

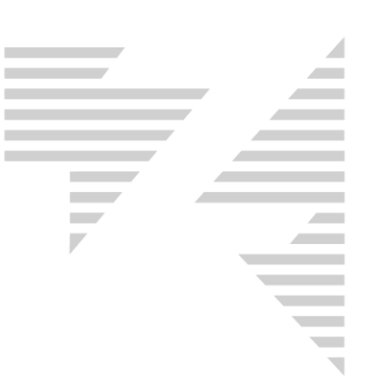

caso in cui l'utente abbia premuto il pulsante "**Non fare nulla**" o il messaggio sia stato chiuso automaticamente tramite l'opzione "**Chiudi automaticamente i messaggi dopo:**".

In caso di reinvio, il messaggio verrà mostrato nuovamente tra → permette di scegliere dopo quante ore e minuti deve apparire nuovamente il messaggio di "ultima chiusura di cassa RT effettuata", nel caso in cui l'utente abbia premuto il pulsante "**Posticipa**".

**Chiudi automaticamente i messaggi dopo X secondi** → con flag attivo chiude automaticamente dopo X secondi il messaggio di "ultima chiusura di cassa RT effettuata", come se l'utente avesse risposto "Non fare nulla".

Inserisci i messaggi dentro la sezione Messaggi → con flag attivo inserisce i messaggi di "ultima chiusura di cassa RT effettuata" nella sezione Messaggi di Hotel2000

### 10.3 – DC retrodatato o con data differente rispetto a quella odierna

Al momento dell'emissione conto (punto 1.2 del presente manuale) Hotel2000 controlla se la data di sistema coincide con la data della cassa RT.

Nel caso in cui le due date non coincidano, il DC non potrà essere emesso e comparirà il seguente messaggio:

|            |                                  | ~~~               |
|------------|----------------------------------|-------------------|
| Hotel 2000 |                                  | <b>—</b> ×        |
| <u>^</u>   | Attenzione data differente dalla | data della cassa! |
|            |                                  | ОК                |

Per procedere all'emissione del conto verificare che la data di sistema di Hotel2000 sia attuale, e in particolare che il riquadro presente

Zucchetti Hospitality srl Sede legale via Solferino, 1 | 26900 Lodi info.hospitality@zucchetti.it www.zucchettihospitality.it

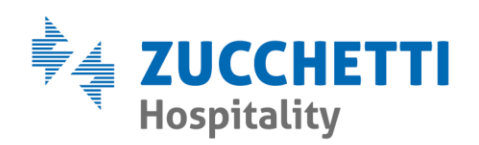

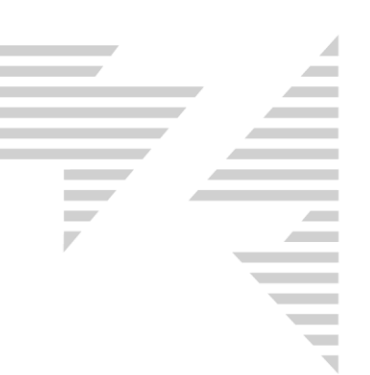

nell'angolo destro superiore del rack giornaliero non sia a sfondo giallo o rosso:

| - DATA CORRETT | Mercoledi<br>17/07/201 | i<br>.9              |
|----------------|------------------------|----------------------|
| - DATA ERRATA: | Martedì<br>16/07/2019  | Martedi<br>16/07/201 |

Se la data di Hotel2000 è corretta occorre contattare il tecnico che vi ha fornito e installato la cassa RT e chiedergli di verificare la correttezza della data sulla cassa RT.

#### 10.4 – DC con importo negativo

Tramite le casse RT non sarà più possibile emettere documenti in negativo, poiché le casse RT non lo consentono.

Nel tentativo di emissione di un documento commerciale in negativo apparirà il seguente messaggio di avviso:

| Conto                                  |               |                              |                      |             | 23                                        |
|----------------------------------------|---------------|------------------------------|----------------------|-------------|-------------------------------------------|
|                                        |               |                              |                      |             |                                           |
|                                        |               |                              |                      |             |                                           |
|                                        |               |                              |                      |             |                                           |
|                                        |               |                              |                      | _           |                                           |
| -1 storno soggiorno                    |               |                              | -100,0               | 00          |                                           |
|                                        |               |                              | -100,0               | ==          |                                           |
|                                        |               |                              | •                    |             |                                           |
| He                                     | tcl 2000      |                              |                      |             | ×                                         |
|                                        |               |                              |                      |             |                                           |
|                                        | A reason      | and the second second second |                      |             |                                           |
|                                        |               | ssibile emttere docul        | nenti commerciali li | n negativo: |                                           |
|                                        |               |                              |                      |             | -                                         |
|                                        |               |                              |                      | 01          | -                                         |
|                                        |               |                              |                      | UK          |                                           |
|                                        |               |                              |                      |             |                                           |
| Totali                                 | Pagamento     |                              |                      |             | Sospeso manuale a:                        |
| Pagato -100,00                         |               | Valore                       | Tipo di pagamento    |             | Varie                                     |
| Abbuoni 0,00                           | 1° Pagamento  | -100,00                      |                      |             | Cam.                                      |
| Sospeso 0,00                           | II* Pagamento | 0,00                         |                      | ▼           | D/A                                       |
| Agenzie 0,00                           | Totale        | -100,00                      |                      |             | Biř.                                      |
| Ditte 0,00                             |               |                              |                      |             |                                           |
|                                        |               |                              |                      |             | Visualizza tutte le pren nei sospesi cam. |
|                                        |               | ta N. 4358                   |                      |             |                                           |
| Personalizzazione ricevute e fatture : | Standard      |                              |                      |             |                                           |
|                                        |               |                              |                      |             | <u>S</u> tampa <u>E</u> sci               |

Se si desidera stornare un importo è possibile annullare totalmente il DC

Zucchetti Hospitality srl Sede legale via Solferino, 1 | 26900 Lodi info.hospitality@zucchetti.it

www.zucchettihospitality.it

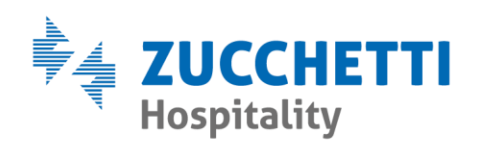

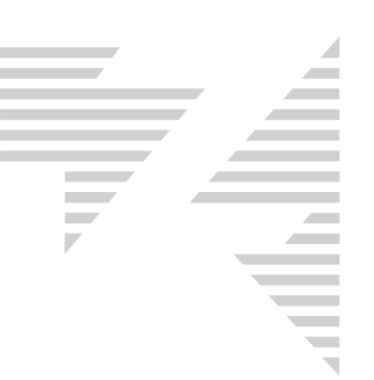

che lo ha generato, indipendentemente dal fatto che sia stato emesso in un giorno di chiusura già effettuato.

Per la procedura di annullo DC si veda il punto 8 del presente manuale.

#### 10.5 – DC con prodotti negativi

Tramite le casse RT non sarà più possibile emettere documenti che contengano prodotti con importo negativo, poiché le casse RT non lo consentono.

Nel tentativo di emissione di un documento commerciale così conformato apparirà il seguente messaggio di avviso:

| Conto                                  |                   |             |                         |             |                | 23                             |
|----------------------------------------|-------------------|-------------|-------------------------|-------------|----------------|--------------------------------|
| Gentile Ospite Verdi Marco             | - Camera N. 40    | 02          |                         |             |                |                                |
| Mezza Pensione dal 17/07/20            | 019 al 18/07/20   | 019 1 gg.   |                         |             |                |                                |
| Persone 4                              |                   |             |                         |             |                |                                |
| Dal 17/07/2019 gg. 1 X Eur             | co 256,00         |             |                         |             | 256,00         | 1                              |
|                                        |                   |             |                         |             |                | ·                              |
| Subtotale Mezza Pensione               |                   |             |                         |             | 256,00         |                                |
| 000777                                 |                   |             |                         |             |                |                                |
| SPRIIZ                                 |                   |             |                         |             | -1,00          |                                |
| Totale conto                           |                   |             |                         |             | 255.00         |                                |
| Imposta di Soggiorno € 4.00            | )                 | /           |                         |             |                |                                |
| operazione esclusa da IVA              | Hotel 20          | 000         |                         |             | <b>—</b> ×     |                                |
| ex art. 15 del DPR 633/1972            | 2                 |             |                         |             |                |                                |
|                                        |                   | Attendent   |                         |             |                |                                |
|                                        |                   | Attenzione: | mettere un conto con de | elle voci n | enative        |                                |
|                                        |                   |             | mettere un conto con a  | che voern   | egutive.       |                                |
|                                        |                   |             |                         |             |                |                                |
|                                        |                   |             |                         |             |                |                                |
|                                        |                   |             |                         |             | OK             |                                |
| Totali                                 | - Pagamento       |             |                         |             | - Sospeso manu | Jale a:                        |
| Pagato 255,00                          | - Valo            | ore         | Tipo di pagamento       |             | Varie          | •                              |
| Abbuoni 0.00                           | I* Pagamento      | 255,00      |                         | -           | Com .          |                                |
|                                        | II* Pagamento     | 0.00        |                         | -           |                | <u> </u>                       |
| Sospeso 0,00                           |                   | 255.00      |                         |             | D/A            | <b>_</b>                       |
| Agenzie 0,00                           | l otale           | 200,00      |                         |             | Bif.           |                                |
| Ditte 0.00                             | Imp. Soggiorno    | 4,00        |                         | -           |                |                                |
|                                        | ,                 |             | ,<br>                   |             | Visualizza     | tutte le pren nei sospesi cam. |
| Pro                                    | ossima ricevuta N | 4358        |                         |             |                |                                |
| Personalizzazione ricevute e fatture : | Standard          |             |                         |             |                |                                |
| Totale cente i Tapaga di paggiarra     | 259.00            |             |                         |             |                | Channel E 1                    |
| rotale conto + rassa di soggiorno      | 239,00            |             |                         |             |                | <u>Stampa</u> <u>E</u> sci     |

Occorre rimuovere il prodotto negativo ed eventualmente tradurlo come abbuono, utilizzando la funzione corrispondente presente dentro la scheda di prenotazione.

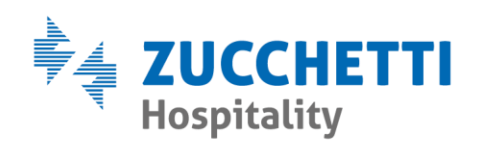

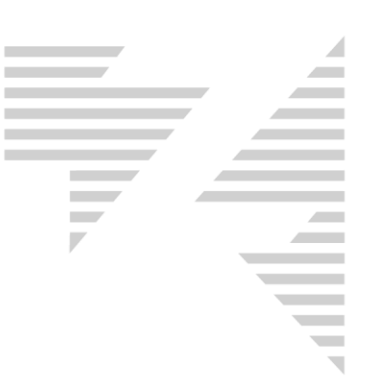

## 10.6 – DC riepilogativi

Tramite le casse RT non sarà più possibile emettere DC riepilogativi. Da "**Bureau-Contabilità-Sospesi-Fatturazione**", sarà possibile emettere solamente Fatture Riepilogative ed Estratti Conto.

| Fatturazione sospesi agenzia SMAR                                                                                                    | T BOX GROUP Ltd                     |                           |                                                                       |                                        |               |                       |               |                                                           |                                                                | ×        |
|----------------------------------------------------------------------------------------------------|-------------------------------------|---------------------------|-----------------------------------------------------------------------|----------------------------------------|---------------|-----------------------|---------------|-----------------------------------------------------------|----------------------------------------------------------------|----------|
| Voucher Cognome                                                                                                    | Nome                                | Gri                       | Arrivo                                                                | Partenza                               | Int.          | Scont                 | Forf.         | Pens.                                                     | Extra Bif.                                                     |          |
| 721951127 SCALVINI                                                                                                    | MIRKO LORENZO                       | CC                        | 16/06/2018                                                            | 17/06/2018                             | 2             | 0                     | 0             | 89,90                                                     | 0,00 R 3805                                                    |          |
| 721227830 LEPORATI                                                                                                    | IGINO                               | CC                        | 16/06/2018                                                            | 17/06/2018                             | 2             | 0                     | 0             | 99,00                                                     | 0,00 R 3806                                                    |          |
| 646808758 DESIATI                                                                                                    | SOFIA                               | CC                        | 16/06/2018                                                            | 17/06/2018                             | 2             | 0                     | 0             | 65,00                                                     | 0,00 R 3807                                                    | _        |
| 724209868 D'ANGELO                                                                                                    | LAURA                               | CC                        | 16/06/2018                                                            | 17/06/2018                             | 2             | 0                     | 0             | 100,00                                                    | 0,00 R 3807                                                    | =        |
| 304012397 ROSSI                                                                                                    | MARGHERITA                          | CC                        | 17/06/2018                                                            | 18/06/2018                             | 2             | 0                     | 0             | 65,00                                                     | 0,00 R 3827                                                    |          |
| 245987837 CURRIONE                                                                                                    | XELENE                              | CC                        | 17/06/2018                                                            | 19/06/2018                             | 2             | 0                     | 0             | 225,00                                                    | 0,00 R 3853                                                    |          |
| 722932955 Schepis                                                                                                    | Nicola                              | CC                        | 23/06/2018                                                            | 25/06/2018                             | 2             | 0                     | 0             | 0,00                                                      | 150,00 R 3921                                                  |          |
| 909102595 GRILLO                                                                                                    | PINO                                | CC                        | 23/06/2018                                                            | 24/06/2018                             | 2             | 0                     | 0             | 99,00                                                     | 1,00 R 3928                                                    |          |
| 287645668 BOSEGGIA                                                                                                    | VALERIA                             | CC                        | 23/06/2018                                                            | 24/06/2018                             | 2             | 0                     | 0             | 65,00                                                     | 0,00 R 3938                                                    |          |
| 722334916 LOVATO                                                                                                    | LAURA                               | CC                        | 23/06/2018                                                            | 25/06/2018                             |               |                       |               | 225,00                                                    | 0,00 R 3948                                                    |          |
| 224271011 CIOLI                                                                                                    | ROBERTO                             | CC                        | 24/06/2018                                                            | 25/06/2018                             | 1             | 0                     | 0             | 65,00                                                     | 0,00 R 3945                                                    |          |
| 765838666 VALENTINI                                                                                                    | MARCO                               | CC                        | 24/06/2018                                                            | 25/06/2018                             | 2             | 0                     | 0             | 99,90                                                     | 0,00 R 3947                                                    |          |
| 722561254 MOSCA                                                                                                    | ILENIA                              | CC                        | 24/06/2018                                                            | 25/06/2018                             | 2             | 0                     | 0             | 99,00                                                     | 0,00 R 3949                                                    |          |
| 275895955 ANDREANI                                                                                                    | MARZIA                              | CC                        | 24/06/2018                                                            | 25/06/2018                             | 2             | 0                     | 0             | 99,00                                                     | 0,00 R 3950                                                    |          |
| 957242828 PARMIGIANI                                                                                                    | ADRIANO                             | CC                        | 24/06/2018                                                            | 25/06/2018                             | 2             | 0                     | 0             | 99,00                                                     | 0,00 R 3951                                                    |          |
| 722049220 LAZZAROTTO                                                                                                    | EUGENIO                             | 1CC                       | 25/06/2018                                                            | 27/06/2018                             | 2             | 1                     | 0             | 190.00                                                    | 0.00 R 3977                                                    | <b>T</b> |
| <b>▲</b>                                                                                                    |                                     |                           |                                                                       |                                        |               |                       |               |                                                           |                                                                | ·        |
| Ragione sociale         SMART BOX GROUP Ltd         Indirizzo         Clonmel House, Forster Way         Cap       Città         12345       Swords, Co. Dublin         Nazione         REGNO UNITO         Partita IVA       Codice         9693638B         Pec         aaaaa@aaaaa.aa         Cod.dest. fat.ele. | Modifica<br>Pr.                     | Aliq.<br>Imp.             | Impi<br>10 %                                                          | 00000000000000000000000000000000000000 | IVA           | 20,45<br>Imp.Sog      | Tot. (        | doc.<br>225,00<br>225,00                                  | ī                                                              |          |
| Ordinamento<br>C Data di arrivo<br>C Riferimento<br>C Estratto co                                                                                                    | ento<br>prossimo numero : 92<br>nto | F<br>F<br>itamp<br>)escri | Tipo di pagar<br>Pagamento<br>Risorsa<br>a 1 document<br>zioni 🦵 Dett | nento                                  | a sele:<br>De | zionata<br>ttaglio re | T<br>T<br>tta | Imposta d<br>Pagament<br>Inserisci dati a<br>Non stampare | i soggiorno<br>co<br>aggiuntivi F.E.<br>e intestazioni in F.E. |          |
|                                                                                                    | <u>I</u> rasferisci sospesi         |                           | Lrea FE                                                               | <u>D</u>                               | escrizi       | ioni                  | Se            | el <u>e</u> ziona tutto                                   | <u> </u>                                                       |          |

Zucchetti Hospitality srl

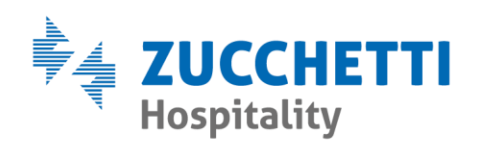

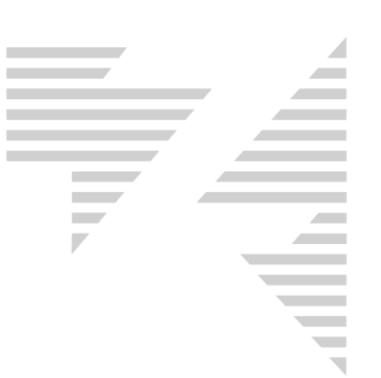

#### 10.7 – DC con detrazione di acconto

A differenza di quello che viene stampato sulle ricevute di cortesia (ex ricevuta fiscale), sul documento commerciale gli importi dei prodotti compariranno già detratti dell'eventuale acconto.

Si noti l'esempio qui sotto: a sinistra la ricevuta di cortesia e a destra il relativo documento commerciale.

| QUANTITA', NATURA E QUALITA' DEI BENI O SERVIZI                        | Importi Furo | ??????????????????????????????????????                                       |
|------------------------------------------------------------------------|--------------|------------------------------------------------------------------------------|
| Mezza Pensione dal 24/07/2019 al 25/07/2019 1 gg.                      |              | ???????????????P.I.?02894171202??????????????????????????????????            |
| Persone 4                                                              | 336.00       |                                                                              |
| Dai 24/07/2019 gg. 1 X Euro 336,00                                     |              | *?*?*?*?*?*?*?*?*?*?*?*?*?*?*?*?*?*?*?*?                                     |
| Subtotale Mezza Pensione                                               | 336,00       | *//////DUCUMENIU/CUMMERCIALE/DI/PROVA???????*                                |
| * 1 LATTE BICCHIERE                                                    |              | *?*?*?*?*?*?*?*?*?*?*?*?*?*?*?*?*?*?*?*?                                     |
| * 1 CAFFE' DEC / ORZO                                                  | 1,00         | ?????????????????DOCUMENTO??COMMERCTAL E???????????????????????????????????? |
| * 1 EXTRA                                                              | 10,00        | ?????????di?vendita?o?prestazione??????????                                  |
| Subtotale extra                                                        | 12,00        | DESCRT7TONE222222222222222222222222222222222222                              |
| Totale conto                                                           |              | CAM?502?MP?BIANCHI?LUIGI??10.00%???????236.00                                |
| Acconto 103/2 99MEX033651 del 25/07/2019 100,00                        | 348,00       | T?LATTE?BICCHIERE???????10,00%???????1,00                                    |
| Acconto                                                                | -100,00      | 1?CAFFE?DEC?ORZD???????10,00%????????1,00                                    |
| Pag. 248,00 CONTANTE                                                   |              | TAX?S0G?502????????????????N\$*???????                                       |
|                                                                        |              |                                                                              |
| S.E. & O. HOTELZUCCHETTTHORECA RICCIONE<br>Imposta di Soggiorno € 4.00 |              | AULUNT 1777777777777777777777777777777777777                                 |
| operazione esclusa da IVA                                              |              | EUR0?100?00??????????????????????????????                                    |
| ex art. 15 del DPR 633/1972                                            |              |                                                                              |
|                                                                        |              | TOTALE?COMPLESSIV0???????????????????????????????????                        |
|                                                                        |              | di?cui?IVA???????????????????????????????????                                |
|                                                                        |              |                                                                              |
|                                                                        |              | Pagamento?contante??????????????????????????????????                         |
|                                                                        |              | Non?r1scosso?????????????????????????????????                                |
|                                                                        |              | Resto????????????????????????????????????                                    |
|                                                                        |              | Importo?pagato???????????????????????????????????                            |
|                                                                        |              | *NS?=?Non?soggetta??????????????????????????????????                         |
|                                                                        |              | ????????????????25-07-2019?14:58????????????????????????????????????         |
|                                                                        |              | ??????????DDCUMENTO?N.?0103-0003?????????????                                |
|                                                                        |              | ??????????????????????????????????????                                       |
|                                                                        |              | ????????DETTAGLIO?FORME?d1?PAGAMENTO????????                                 |
|                                                                        |              | CONTANTE??????????????????????????????????                                   |

#### 10.8 – Numerazione del DC

La numerazione del documento commerciale è interamente gestita dalla cassa RT, pertanto non sarà possibile fare comparire sezionali prima e dopo del numero del documento commerciale.

E' altresì inteso che tale numero non potrà essere forzato in alcun modo da Hotel2000.

Il numero del documento commerciale è così identificato e composto:

Zucchetti Hospitality srl

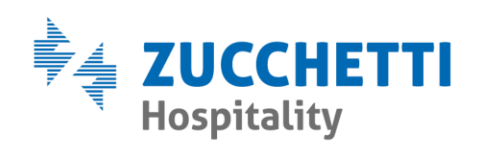

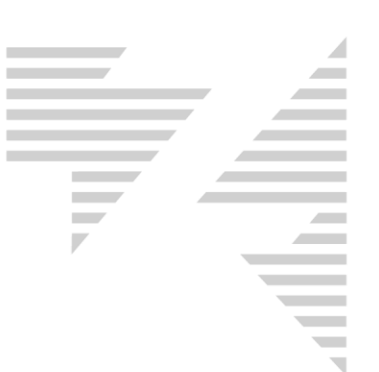

# 

es. **DOCUMENTO N.** 0103-0003 → le prime 4 cifre identificano il numero di chiusura di cassa RT – le ultime 4 cifre identificano il numero del documento commerciale (queste cifre ripartono da 1 ogni qualvolta viene effettuata una chiusura di cassa RT)

es. **RT** 99MEX033651  $\rightarrow$  è il numero di matricola della cassa RT che ha emesso il documento commerciale

Zucchetti Hospitality srl

Sede legale via Solferino, 1 | 26900 Lodi info.hospitality@zucchetti.it www.zucchettihospitality.it

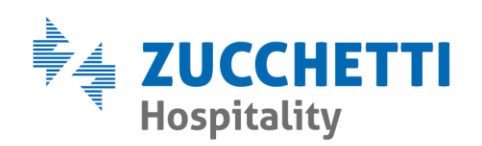

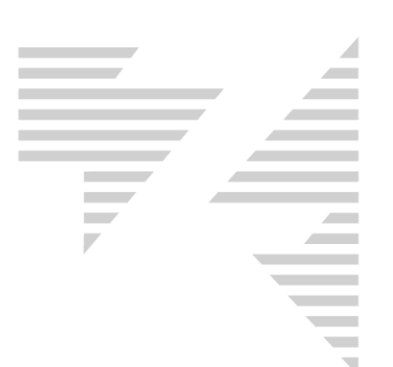

#### 10.9 – Tipi di Pagamenti sul DC

Le casse RT gestiscono solo 3 tipologie di pagamento:

- PAGAMENTO CONTANTE
- PAGAMENTO ELETTRONICO
- PAGAMENTO NON RISCOSSO

Hotel2000 lega la modalità di pagamento scelta durante la fase di emissione conto (punto 1.2 del presente manuale) con le 3 tipologie di pagamenti delle casse RT in base alla seguente logica:

- **PAGAMENTO CONTANTE** → tutti i metodi di pagamento di Hotel2000 che NON sono pagamenti POS.

- **PAGAMENTO ELETTRONICO** → tutti i metodi di pagamento di Hotel2000 che SONO pagamenti POS.

- **PAGAMENTO NON RISCOSSO** → tutti i conti chiusi come SOSPESO/NON PAGATO (punto 3 del presente manuale)

In **Manutenzione**, nel percorso "**Parametri-Pagamenti**" è possibile settare la logica dei pagamenti contante e dei pagamenti elettronici, agendo sul flag "**POS**" come da indicazioni sopra riportate.

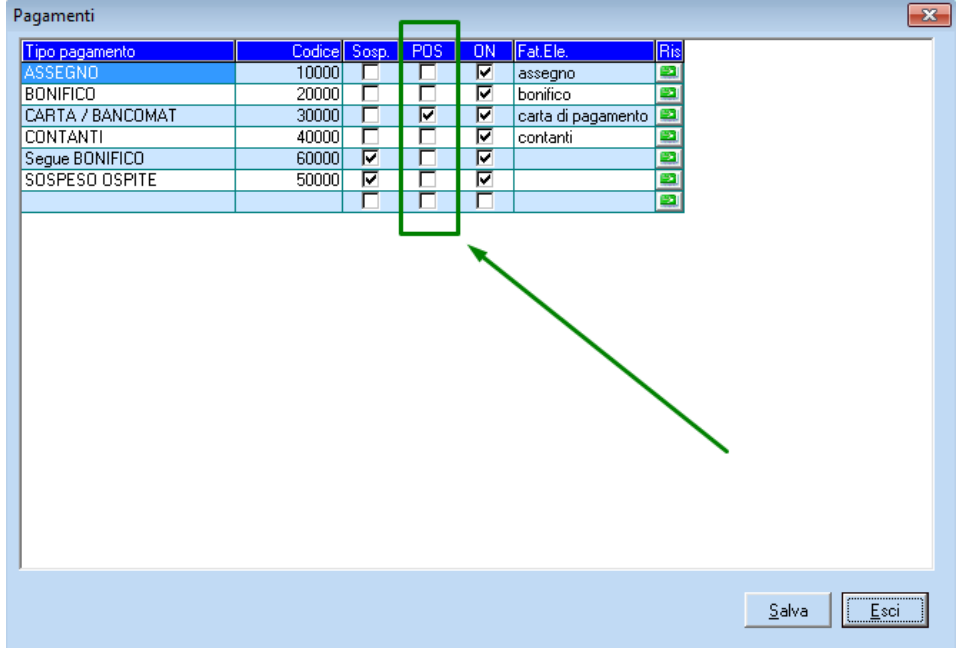

Zucchetti Hospitality srl

Sede legale via Solferino, 1 | 26900 Lodi info.hospitality@zucchetti.it www.zucchettihospitality.it

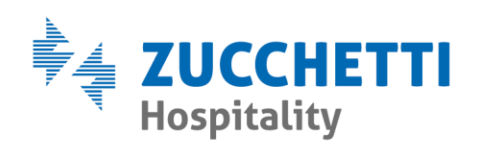

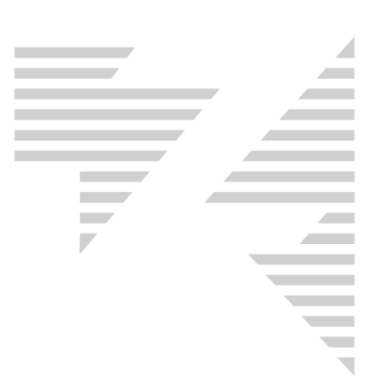

# 11 – DC con abbuoni

#### 11.1 – Come inserire un abbuono

Entrare in modifica sulla prenotazione in cui si desidera inserire l'abbuono, eseguendo sulla stessa pulsante destro del mouse e poi "Modifica".

All'interno del riquadro "**Opzioni**", a fianco della dicitura "**Abbuono**" inserire il valore che si desidera abbuonare, tenendo presente che se il flag "**Abbuono** %" viene attivato il valore inserito sarà considerato come percentuale. Altrimenti se il flag "**Abbuono** %" viene lasciato disattivo il valore inserito verrà considerato come importo in € da detrarre.

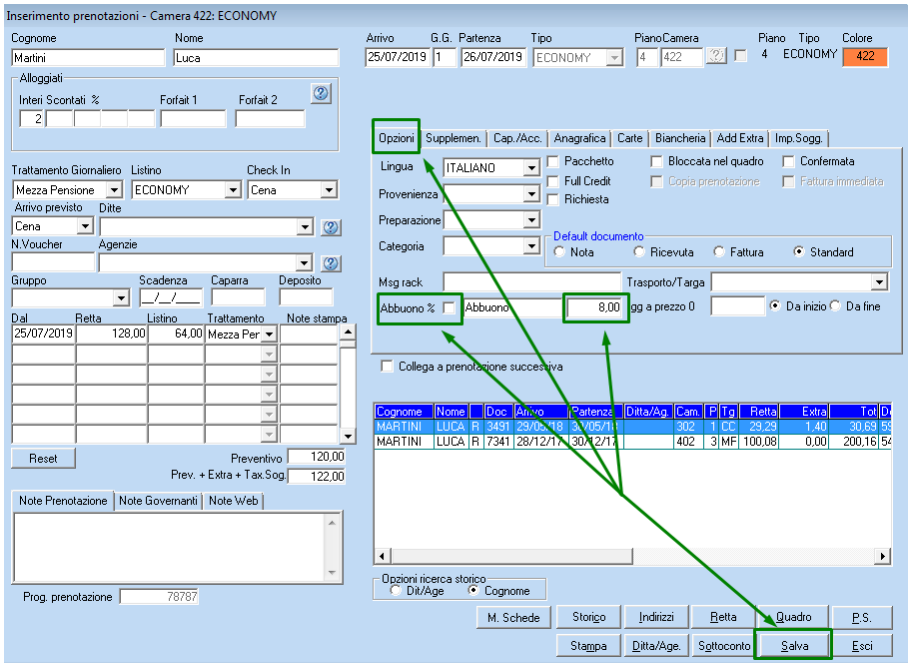

Premere "Salva" per confermare.

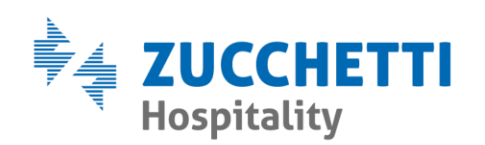

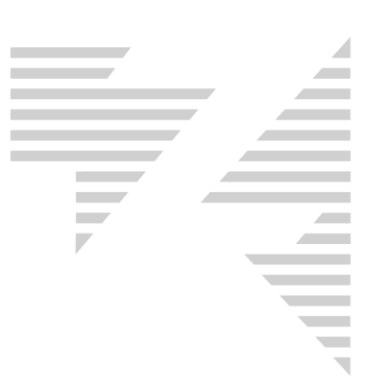

11.2 – DC con abbuono non separato dai prodotti
Se in Manutenzione, "Parametri-Personalizza-Cassa RT" l'opzione
"Stampa voci di abbuono separate dagli addebiti" risulta disattiva, sul
DC gli importi dei prodotti compariranno già detratti dell'eventuale
abbuono e l'abbuono verrà riportato come descrizione.

Si noti l'esempio qui sotto: a sinistra la ricevuta di cortesia e a destra il relativo documento commerciale.

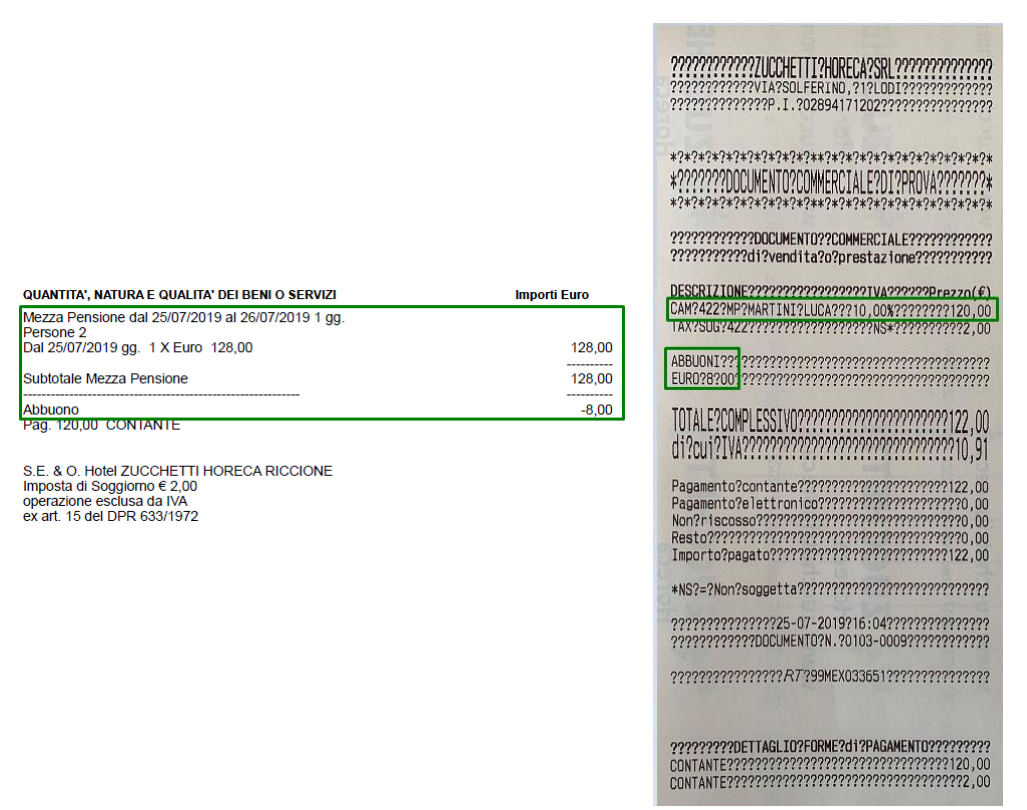

Per l'emissione del conto seguire quanto già specificato nel punto 1 del presente manuale.

Zucchetti Hospitality srl

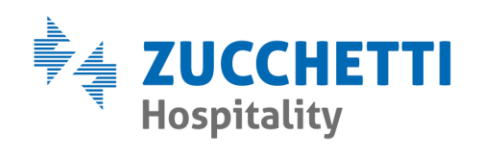

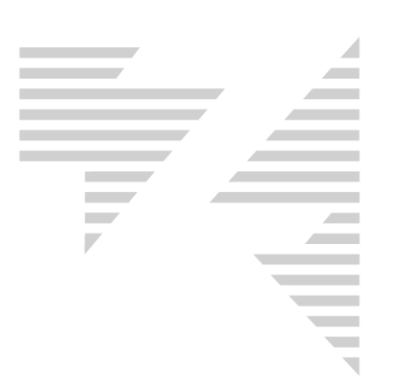

#### 11.3 – DC con abbuono separato dai prodotti

Se in Manutenzione, **"Parametri-Personalizza-Cassa RT"** l'opzione **"Stampa voci di abbuono separate dagli addebiti"** risulta attiva, sul DC gli importi dei prodotti compariranno al lordo degli abbuoni e l'abbuono verrà riportato come prodotto con segno negativo, avendo così effetto nel totale complessivo del documento commerciale.

Si noti l'esempio qui sotto: a sinistra la ricevuta di cortesia e a destra il relativo documento commerciale.

| QUANTITA', NATURA E QUALITA' DEI BENI O SERVIZI                                                                                                    | Importi Euro                     |
|----------------------------------------------------------------------------------------------------|----------------------------------|
| UANTITA', NATURA E QUALITA' DEI BENI O SERVIZI<br>Mezza Pensione dal 25/07/2019 al 26/07/2019 1 gg.                                                                                  | Importi Euro                     |
| AVANTITA', NATURA E QUALITA' DEI BENI O SERVIZI<br>Mezza Pensione dal 25/07/2019 al 26/07/2019 1 gg.<br>Persone 2<br>al 25/07/2019 gg. 1 X Euro 128,00                               | Importi Euro<br>128,00           |
| AUANTITA', NATURA E QUALITA' DEI BENI O SERVIZI<br>Mezza Pensione dal 25/07/2019 al 26/07/2019 1 gg.<br>Persone 2.<br>Dal 25/07/2019 gg. 1 X Euro 128,00<br>Subtotale Mezza Pensione | Importi Euro<br>128,00<br>128,00 |

S.E. & O. Hotel ZUCCHETTI HORECA RICCIONE Imposta di Soggiorno € 2,00 operazione esclusa da IVA ex art. 15 del DPR 633/1972

| <b>????????????UCCHETTI?HORECA?SRL????????????</b><br>???????????VIA?SOLFERINO,?1?L0DI??????????????????????????????????? |
|----------------------------------------------------------------------------------------------------|
| *?*?*?*?*?*?*?*?*?*?*?*?*?*?*?*?*?*?*?                                                                                    |
| **************************************                                                                                    |
| DESCRIZIONE????????????????????????????????????                                                                           |
| TOTALE?COMPLESSIV0???????????????????????????????????                                                                     |
| Pagamento?contante??????????????????????????????????                                                                      |
| *NS?=?Non?soggetta??????????????????????????????????                                                                      |
| ??????????????????????????????????????                                                                                    |
| 22222220ETTAGI TAPEARME2d12DAGAMENTA22222222                                                                              |
| ONTANTE??????????????????????????????????                                                                                 |

Per l'emissione del conto seguire quanto già specificato nel punto 1 del presente manuale.

Zucchetti Hospitality srl Sede legale via Solferino, 1 | 26900 Lodi info.hospitality@zucchetti.it

www.zucchettihospitality.it

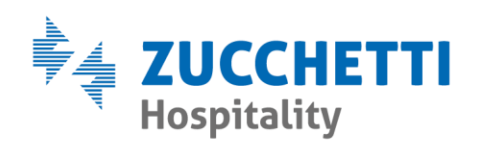

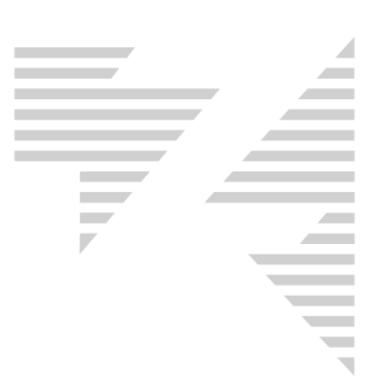

# 12 – Lista Documenti e Corrispettivi

#### 12.1 – Lista Documenti

Accedendo alla "Lista Documenti" del giorno tramite il seguente percorso: "Bureau-Contabilità-Chiusure", selezionando "Lista Documenti" e "Visualizza", selezionando "Fatture/Ricevute" e "Visualizza", è possibile visualizzare i dati identificativi di ogni DC emesso, in relazione al numero di Ricevuta di cortesia emessa.

| Lista | docum  | nenti del 24/07 | /2019      |             |             |                                          |           |         |          |           |                     |                  | 1   | ×            |
|-------|--------|-----------------|------------|-------------|-------------|------------------------------------------|-----------|---------|----------|-----------|---------------------|------------------|-----|--------------|
| RF    | Num.   | Totale Doc.     | Arrivo     | Partenza    | Imp. Sogg.  | Ditta/Ag.                                | Tot + Imp | Num.Chi | JS.      | Num.DC    | Matr.Cassa          | Data.Cassa       | Can | Incassi doc. |
| NC    | 5      | 100,00          | 23/07/2019 | 24/07/2019  |             |                                          | 100,0     |         |          |           |                     |                  | No  | 100,00       |
| NC    | 6      | 100,00          | 24/07/2019 | 25/07/2019  |             |                                          | 100,0     |         |          |           |                     |                  | No  | 100,00       |
| NC    | 7      | 100,00          | 24/07/2019 | 25/07/2019  |             |                                          | 100,0     |         |          |           |                     |                  | No  | 100,00       |
| R     | 4360   | 256,00          | 23/07/2019 | 24/07/2019  | 4,00        |                                          | 260,0     |         | 99       | 1         | 99MEX033651         | 24/07/2019       | No  | 156,00       |
| R     | 4361   | 336,00          | 24/07/2019 | 25/07/2019  | 4,00        |                                          | 340,0     |         | 99       | 2         | 99MEX033651         | 24/07/2019       | No  | 236,00       |
| R     | 4362   | 256,00          | 24/07/2019 | 25/07/2019  | 4,00        |                                          | 260,0     |         | 99       | 3         | 99MEX033651         | 24/07/2019       | No  | 256,00       |
| R     | 4362   | 256,00          | 24/07/2019 | 25/07/2019  | 4,00        |                                          | 260,0     |         | 99       | 3         | 99MEX033651         | 24/07/2019       | No  | 256,00       |
| -     |        | 1.404,00        |            |             | 16,00       | /                                        | 1.420,00  |         |          |           |                     |                  | 11  | 1.204,00     |
|       |        |                 |            | _ Sospesi d | a incassare | _                                        |           |         | ocument  | fiscali   | 4000                | 1 104 00         |     |              |
|       |        |                 |            | Camere      | ),0 ()      | JU Agenzie                               |           | U,00 F  | icevute  | D = 0 = 0 | 14302               | 1.104,00         |     |              |
|       |        |                 |            | Varie       | 0,0         | )0 Ditte                                 |           | 0,00 F  | atture   |           |                     | 0,00             |     |              |
|       |        |                 |            | Ricevute    | 0.0         | 10 Fatture                               |           | 0.00    | contrini | Da0a0     |                     | 0,00             |     |              |
|       |        |                 |            | - neerate   | , 0,0       | ,0 · · · · · · · · · · · · · · · · · · · | 1         | 0,00 F  | at Ele.  | Da0a0     |                     | 0,00             |     |              |
|       |        |                 |            |             |             |                                          |           | F       | iltro —  |           |                     |                  |     |              |
|       |        |                 |            |             |             |                                          |           | c       | peratore |           | •                   |                  |     |              |
|       |        |                 |            |             |             |                                          |           |         |          |           | innuts II. cii      | .i               |     | Enti -       |
| Chiu  | sure n | on eseguite     |            |             |             |                                          |           |         |          | E         | sporta <u>G</u> rig | jia <u>S</u> tar | npa | Esci         |

Num.Chius. → identifica il numero di chiusura di cassa RT

Num.DC → identifica il numero del DC creato dalla cassa RT

Matr.Cassa → identifica il numero di matricola della cassa RT

Data.Cassa → identifica la data della cassa RT al momento della creazione del DC

Zucchetti Hospitality srl

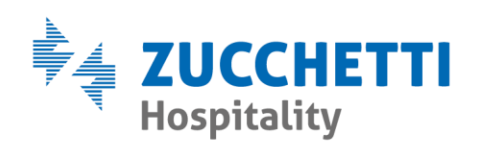

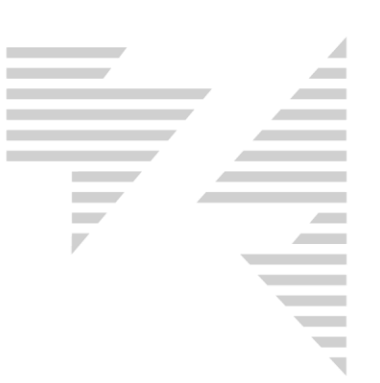

### 12.2 – Corrispettivi

Accedendo alla lista "Corrispettivi" del giorno tramite il seguente percorso: "Bureau-Contabilità-Chiusure", selezionando "Corrispettivi", in relazione al "Tipo Documento" "Ricevute Fiscali" è possibile visualizzare i dati identificativi dei DC emessi.

| Riepiloghi corrispettivi | del 24/07/    | 2019       |            |                  | 8               |           |                  |                   |              |   |
|--------------------------|---------------|------------|------------|------------------|-----------------|-----------|------------------|-------------------|--------------|---|
| Tipo documento           | Nr. iniziale  | Nr. finale | Nr.Iniz.DC | Chius.Iniz.Cassa | Matr.Iniz.Cassa | Nr.Fin.DC | Chius.Fin.Cassa  | Matr.Fin.Cassa    | Iva 10%      | * |
| Ricevute fiscali         | 4360          | 4362       | 1          | 99               | 99MEX033651     | 3         | 99               | 99MEX033651       | 1.104,00     |   |
| Imponibile               |               |            |            |                  |                 |           |                  |                   | 1.003,64     |   |
| lva                      |               |            |            |                  |                 |           |                  |                   | 100,36       |   |
|                          |               |            |            |                  |                 |           |                  |                   |              |   |
| Fatture                  |               |            |            |                  |                 |           |                  |                   | 0,00         |   |
| Imponibile               |               |            |            |                  |                 |           |                  |                   | 0,00         | - |
| lva                      |               |            |            |                  |                 |           |                  |                   | 0,00         | - |
| lva split payment        |               |            |            |                  |                 |           |                  |                   | 0,00         |   |
|                          |               |            |            |                  |                 |           |                  |                   |              |   |
| Scontrini fiscali        |               |            |            |                  |                 |           |                  |                   | 0,00         |   |
| Imponibile               |               |            |            |                  |                 |           |                  |                   | 0,00         |   |
| lva incassata            |               |            |            |                  |                 |           |                  |                   | 0,00         |   |
|                          |               |            |            |                  |                 |           |                  |                   |              |   |
| Fatture elettroniche     |               |            |            |                  |                 |           |                  |                   | 0,00         |   |
| Imponibile               |               |            |            |                  |                 |           |                  |                   | 0,00         |   |
| lva incassata            |               |            |            |                  |                 |           |                  |                   | 0,00         |   |
| lva split payment        |               |            |            |                  |                 |           |                  |                   | 0,00         |   |
|                          |               |            |            |                  |                 |           |                  |                   |              |   |
| Note di accredito        |               |            |            |                  |                 |           |                  |                   | 0,00         |   |
| Imponibile               |               |            |            |                  |                 |           |                  |                   | 0,00         |   |
| lva incassata            |               |            |            |                  |                 |           |                  |                   | 0,00         | Ŧ |
| •                        | m             |            |            |                  |                 |           |                  |                   | •            |   |
|                          |               | _          |            | Denie            |                 |           |                  |                   |              |   |
|                          |               |            |            | 0,00 Regis       | ratori          |           |                  |                   |              |   |
|                          |               |            |            | 0,00             |                 |           |                  |                   |              |   |
|                          |               | -          |            |                  |                 |           |                  |                   |              |   |
|                          |               |            |            | 0,00             |                 |           |                  |                   |              |   |
|                          |               |            | 0.00       |                  |                 |           |                  |                   |              |   |
|                          |               |            |            |                  |                 |           |                  |                   |              |   |
|                          |               |            |            | 0,00 <u>s</u>    | aiva            |           |                  |                   |              |   |
| Totale                   | Corrispettivi |            |            | 1.104,00         |                 |           |                  |                   |              |   |
| Chiusure non esegu       | ite           |            |            |                  | Esporta         | Azz       | era <u>G</u> rig | ia <u>S</u> tampa | <u>E</u> sci |   |

Nr.Iniz.DC → identifica il primo numero del documento commerciale emesso

**Chius.Iniz.Cassa**  $\rightarrow$  identifica il numero di chiusura di cassa RT in relazione al primo DC emesso

Matr.Iniz.Cassa → identifica il numero di matricola della cassa RT in relazione al primo DC emesso

Nr.Fin.DC → identifica l'ultimo numero del documento commerciale emesso

**Chius.Fin.Cassa** → identifica il numero di chiusura di cassa RT in relazione all'ultimo DC emesso

Matr.Fin.Cassa → identifica il numero di matricola della cassa RT in relazione all'ultimo DC emesso

Zucchetti Hospitality srl

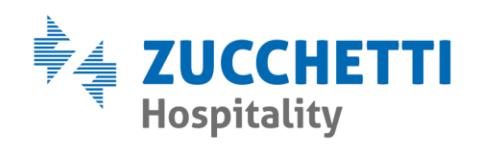

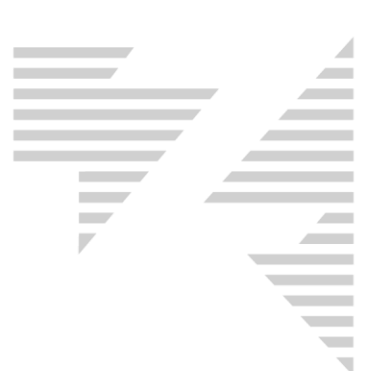

Zucchetti Hospitality srl

Sede legale via Solferino, 1 | 26900 Lodi info.hospitality@zucchetti.it www.zucchettihospitality.it